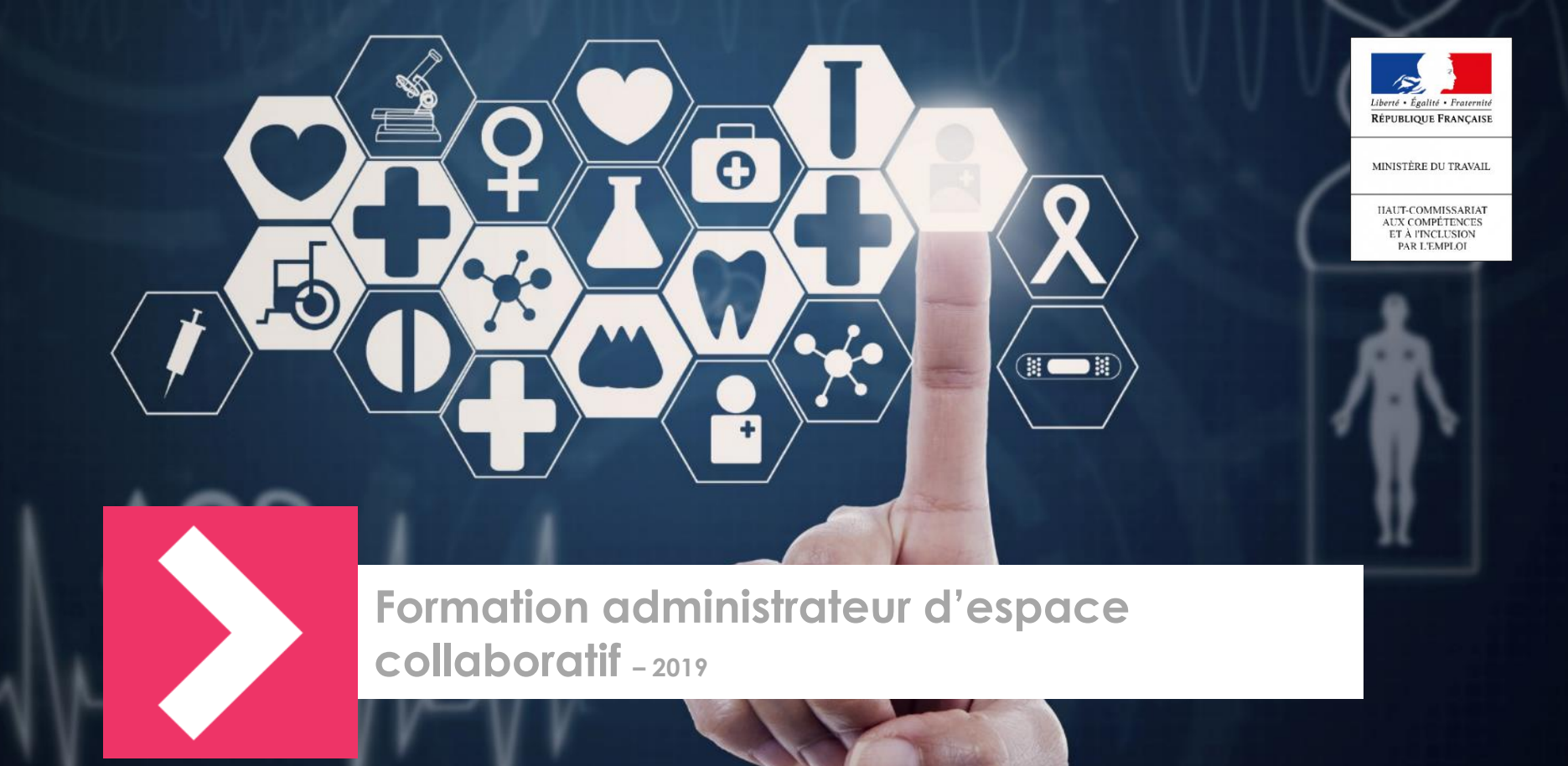

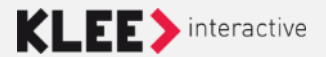

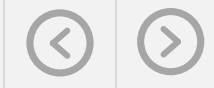

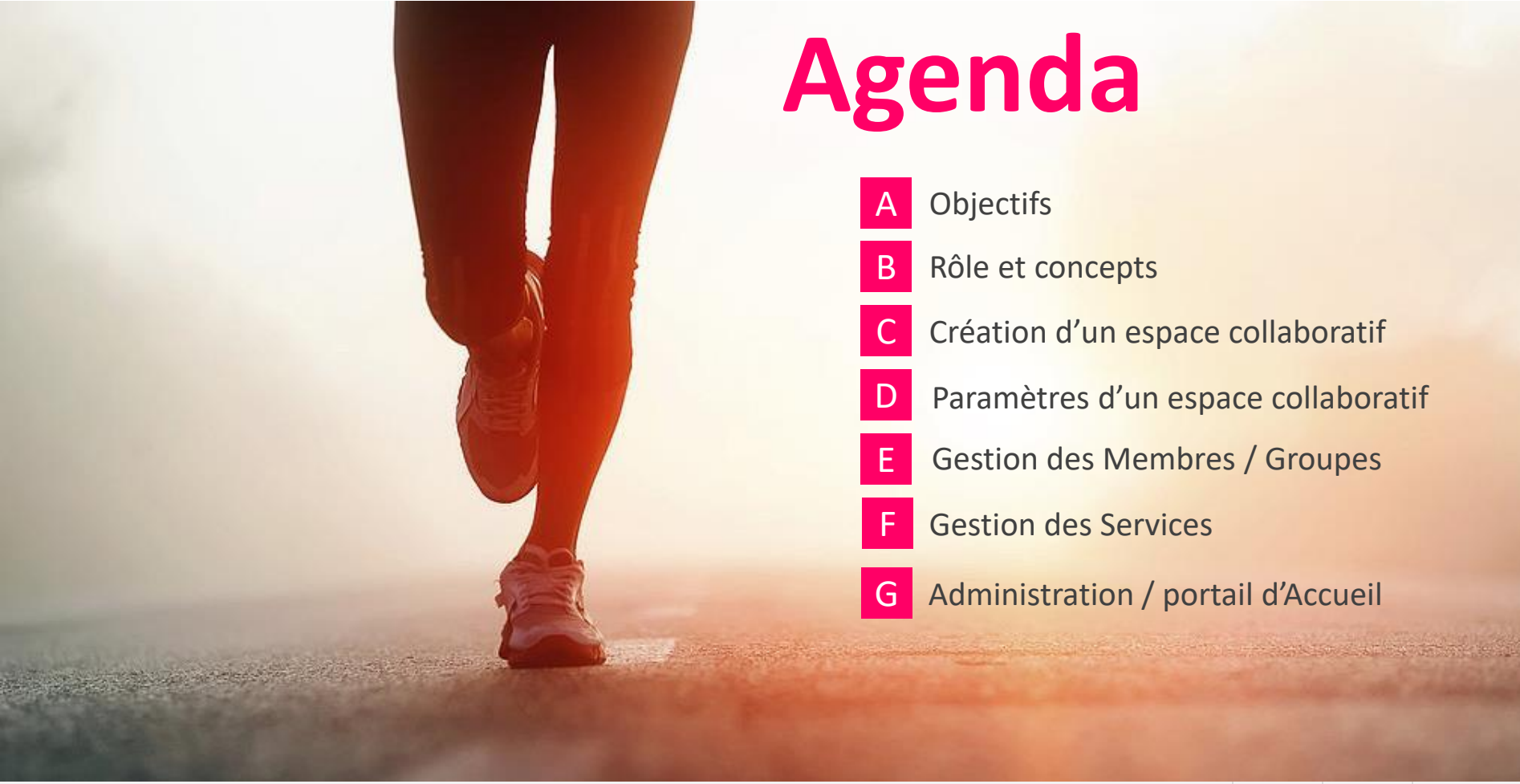

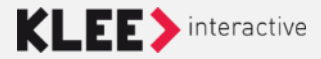

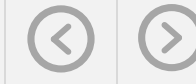

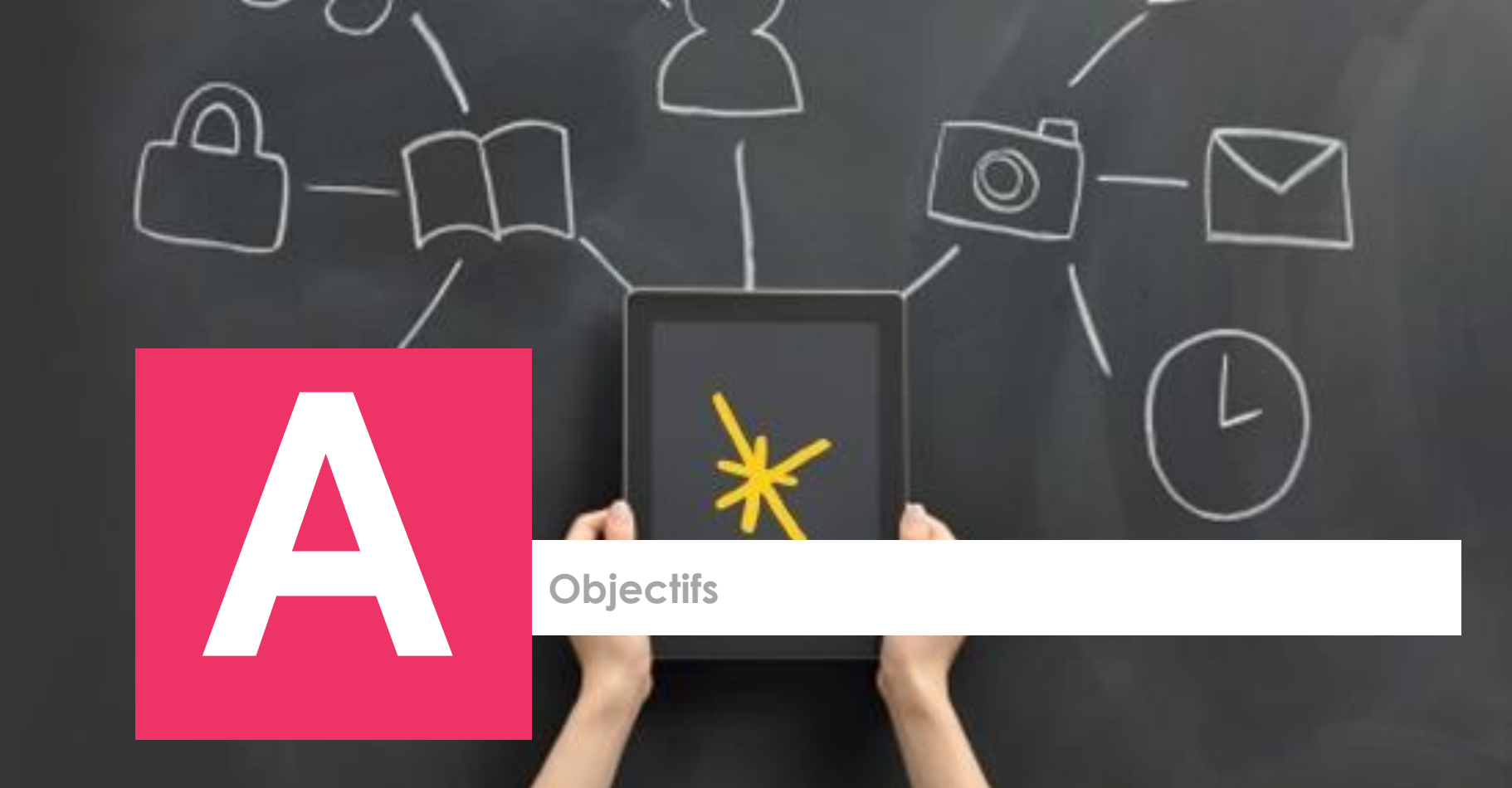

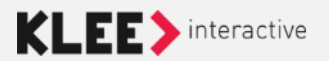

Reproduction interdite sans accord préalable écrit de Klee Group

# **Objectifs**

- Comprendre les concepts des espaces collaboratifs
- Comprendre la notion d'espace modèle
- Comprendre la notion de typologie
- Comprendre comment gérer les membres, les groupes, les droits et les services au sein d'un espace collaboratif

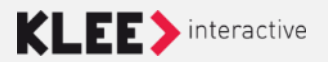

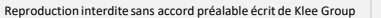

### **Connexion** au site

https://pprod-hccie.kleegroup.com/

• Accès à la page de connexion depuis le lien en haut à droite de la page d'accueil

- Login = votre adresse email
- Mot de passe = pfc

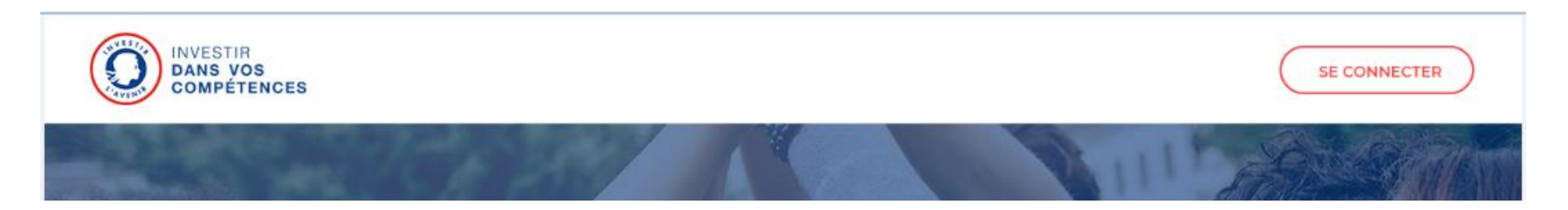

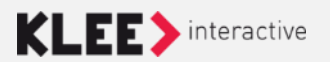

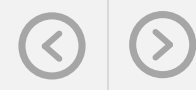

Reproduction interdite sans accord préalable écrit de Klee Group

#### Rôles et concepts

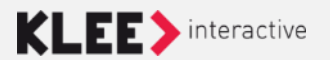

#### **Espace Collaboratif**

• Espace de travail destiné à favoriser la collaboration entre les membres participants

#### Administrateur fonctionnel / Animateur

- Animateur de l'espace collaboratif
- Administre l'espace :
- Gère les membres, les groupes, les services et leur positionnement

#### Groupe par défaut

- Groupe d'utilisateurs défini au sein de l'espace comme le groupe par défaut dans lequel les nouveaux inscrits à cet espace seront ajoutés
- L'animateur de l'espace peut créer autant de groupes d'utilisateurs qu'il le souhaite

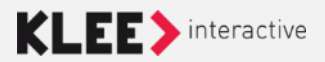

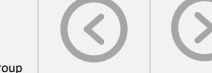

### Rôle

#### Membre participant

- Peut lire les contenus
- Peut participer aux conversations
- Peut commenter les contenus

#### Membre rédacteur

- Tous les droits du membre participant
- Peut en plus créer/modifier des contenus dans l'espace

#### Membre invité

- Membre externe à l'entreprise
- Ne peut se connecter qu'à l'espace collaboratif dont il fait partie
- Ne peut plus se connecter si l'espace est fermé

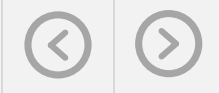

#### Types d'accès

#### • Accès public :

Tout membre de la plateforme collaborative peut accéder à l'espace et consulter les contenus et conversations qui s'y trouvent

#### • Accès privé :

Il faut faire partie de l'espace collaboratif pour y accéder

L'espace est visible dans la liste des espaces collaboratifs

#### • Accès secret :

Seuls les membres faisant partie de l'espace collaboratif savent qu'il existe et peuvent y accéder

| Création d'un espace collaboratif |                                                                             |   |  |  |  |  |  |
|-----------------------------------|-----------------------------------------------------------------------------|---|--|--|--|--|--|
| 1. Type d'espace                  | 2. Informations 3. Participants                                             |   |  |  |  |  |  |
| 🛠 Nom de l'espace                 | 1                                                                           | Í |  |  |  |  |  |
| * Description                     | $\begin{array}{c c c c c c c c c c c c c c c c c c c $                      | l |  |  |  |  |  |
|                                   |                                                                             |   |  |  |  |  |  |
| 🛠 Accès                           | <ul> <li>Public i</li> <li>Privé i</li> <li>Secret i</li> </ul>             |   |  |  |  |  |  |
| * Inscription                     | Inscriptions libres     Demandes d'inscriptions validées par les animateurs | Ì |  |  |  |  |  |
|                                   | Inscriptions gérées par les animateurs                                      |   |  |  |  |  |  |
| Langue d'édition : 🛄              | Annuler Précédent Suivant                                                   |   |  |  |  |  |  |

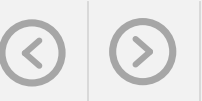

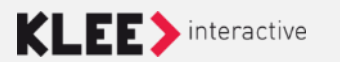

#### Types d'inscription

- Inscriptions libres :
  - Lorsque le membre de la plateforme accède à l'espace collaboratif, il peut s'inscrire : il est ajouté au groupe par défaut de l'espace
- Demandes d'inscriptions validées par les animateurs :
  - Le membre de la plateforme collaborative peut demander à faire partie d'un espace collaboratif : sa demande sera traitée par l'administrateur / animateur de l'espace collaboratif
- Inscriptions gérées par les animateurs :
  - Le membre de la plateforme collaborative ne peut pas s'inscrire ou demander l'inscription à l'espace collaboratif. C'est l'administrateur / animateur de l'espace collaboratif qui décide qui il invite / ajoute dans son espace

| Création d'un espace collaboratif |                                                    |                           |  |  |  |  |  |
|-----------------------------------|----------------------------------------------------|---------------------------|--|--|--|--|--|
| 1. Type d'espace                  | 2. Informations                                    | 3. Participants           |  |  |  |  |  |
| 🛠 Nom de l'espace                 |                                                    |                           |  |  |  |  |  |
| * Description                     | B I Ἐ Ἐ + · & ⓒ ⊞ · Paragraphe                     | - RBC 22                  |  |  |  |  |  |
| \star Accès                       | s   Public <i>i</i> Privé <i>i</i> Socret <i>i</i> |                           |  |  |  |  |  |
| * Inscription                     |                                                    |                           |  |  |  |  |  |
| Langue d'édition : 🛄              |                                                    | Annuler Précédent Suivant |  |  |  |  |  |

Reproduction interdite sans accord préalable écrit de Klee Group

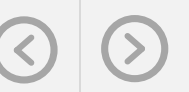

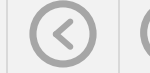

#### Tableau de bord

- Page d'accueil d'un espace collaboratif
- Constitué d'une ou plusieurs colonnes : structure à la main de l'animateur de l'espace

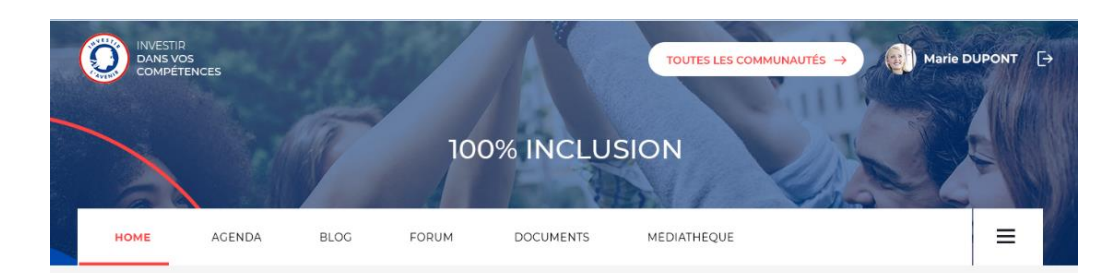

#### **100% INCLUSION**

DERNIERS ÉVÉNEMENTS

Description de l'espace collaboratif, consectetur adipisicing elit, sed do eiusmod tempor incididunt ut labore et dolore magna aliqua. Ut enim ad minim veniam.

Duis aute irure dolor in reprehenderit in voluptate velit esse cillum dolore eu fugiat nulla pariatur.

CONTRIBUEZ AU FORUM !
 Lorem ipsum dolor sit amet, consectetur adipisicing
 <u>Voir le forum</u>

 Thème 1
 # Thème très long
 # Thème 3

#### DERNIERES DISCUSSIONS SUR LE FORUM

12:42

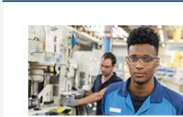

Titre du billet un peu long Lorem ipsum dolor sit amet, consectetur adipisicing elit, sed., do eiusmod tempor

2 commentaires 📫 165 votes

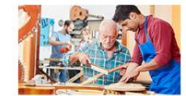

15 OCTOBRE 2019 Titre du billet

Lorem ipsum dolor sit amet, consectetur adipisicing elit, sed do eiusmod tempor

🕽 1 commentaire 🛛 🏙 15 vote:

15 JUIL

15 JUILLET 2019

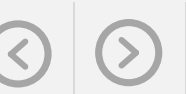

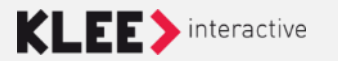

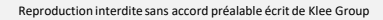

#### Service

- Portlet sélectionnée pour s'afficher dans un espace collaboratif
- N'importe quelle portlet peut être un service d'espace collaboratif
- 2 types de service, déterminé par la notion d'Aptitude de portlet :
  - Application: service s'affichant en pleine page
  - Tableau de bord : service s'affichant sur la page d'accueil

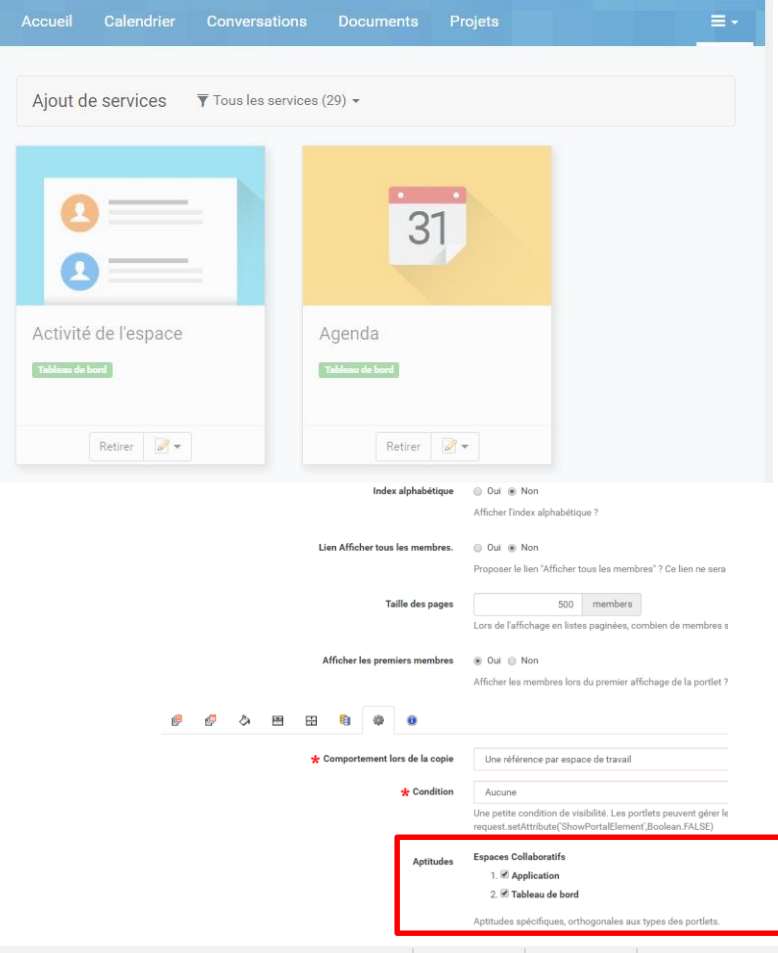

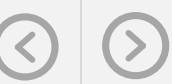

#### Service de type Application

S'affichent sous forme d'onglets sur le tableau de bord

• À droite de l'onglet «Accueil»

• Rangés par ordre alphabétique ou via le champ prévu à cet effet en bas de chaque portlet en back-office « Ordre du menu de la portlet dans l'espace-co »

• Destinées à s'afficher en pleine page (Agenda, Ressources, Forum)

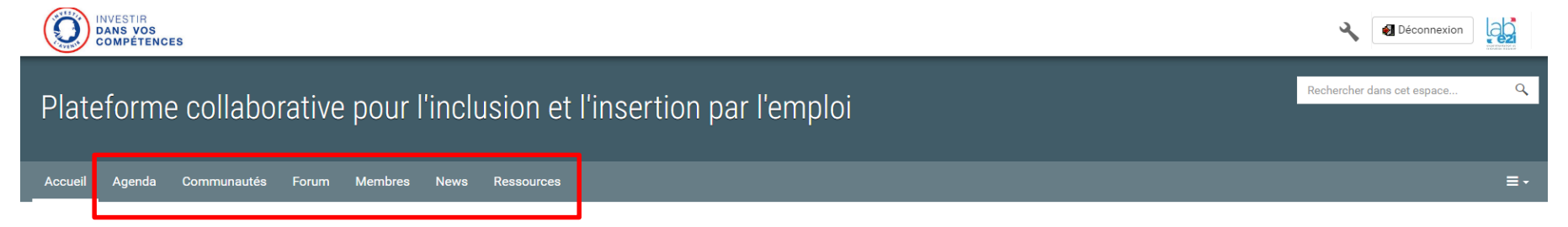

#### L'animateur a la main sur le choix des services

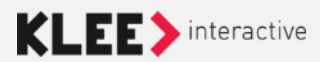

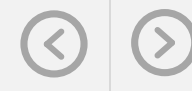

#### Service de type Tableau de bord

S'affichent sous forme de bloc sur le tableau de bord

• Organisation par drag&drop à la main de l'animateur d'espace

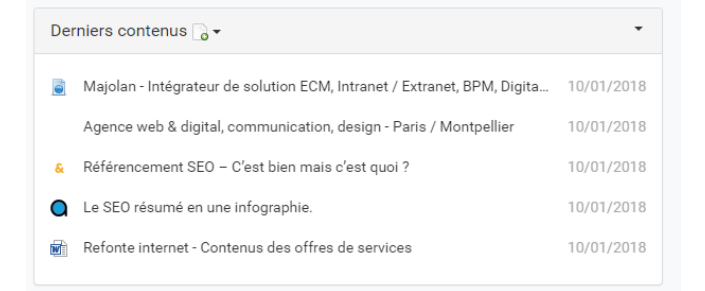

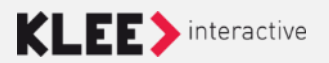

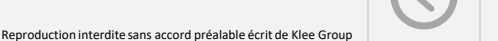

#### Typologie d'espace collaboratif

- La création des typologies est à la main de l'administrateur central
- Typologie accessible depuis l'onglet de paramétrage d'un espace collaboratif
- Deux typologie d'espace existe :
  - PIC
  - PFC
- Deux modèle d'espace existe :
  - Modèle espace PIC
  - Modèle espace PFC

| Création d'un espace collaboratif                                                            |                                                      |                 |
|----------------------------------------------------------------------------------------------|------------------------------------------------------|-----------------|
| 1. Type d'espace                                                                             | 2. Informations                                      | 3. Participants |
| Sélectionnez une typologie et un modèle pou<br>Une fois l'espace créé, les animateurs pourro | r cet espace.<br>nt l'enrichir de nouveaux services. |                 |
| Typologie                                                                                    |                                                      |                 |
| PFC                                                                                          |                                                      | v               |
| Modèle 🗙                                                                                     |                                                      |                 |
| Modèle espace PFC                                                                            |                                                      | Ŧ               |
| Modèle copace PFO                                                                            |                                                      |                 |
| Langue d'édition :                                                                           |                                                      | Annuler         |
| -                                                                                            |                                                      | 00              |

#### Administration par le Front Office

#### L'administrateur fonctionnel accède à ses outils d'administration par

le Front Office

| 100% Inclusion |            |       |         |      |            |                                                                                                    |  |  |  |  |
|----------------|------------|-------|---------|------|------------|----------------------------------------------------------------------------------------------------|--|--|--|--|
| Accueil Ag     | jenda      | Forum | Membres | News | Ressources | ≣∙                                                                                                    |  |  |  |  |
| Public 15 pa   | articipant | S     |         |      |            | <ul> <li>         ⊕ Aide         ▲ Membres      </li> <li>         Ervices      </li> <li>         Analyse des usages     </li> </ul> |  |  |  |  |
| Présentation   |            |       |         | •    | Agenda     | 俳 Paramétrage<br>文 <sub>e</sub> Administration                                                                                        |  |  |  |  |

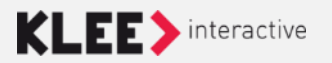

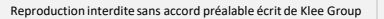

#### Création d'un espace collaboratif

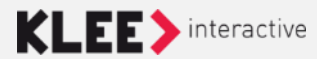

# Création d'espace collaboratif

La création d'espace collaboratif se fait :

 A partir de l'annuaire des espaces <u>https://pprod-</u> <u>hccie.kleegroup.com/jcms/c\_5472</u>

• A partir de l'espace d'administration central

<u>https://pprod-</u> <u>hccie.kleegroup.com/admin</u>

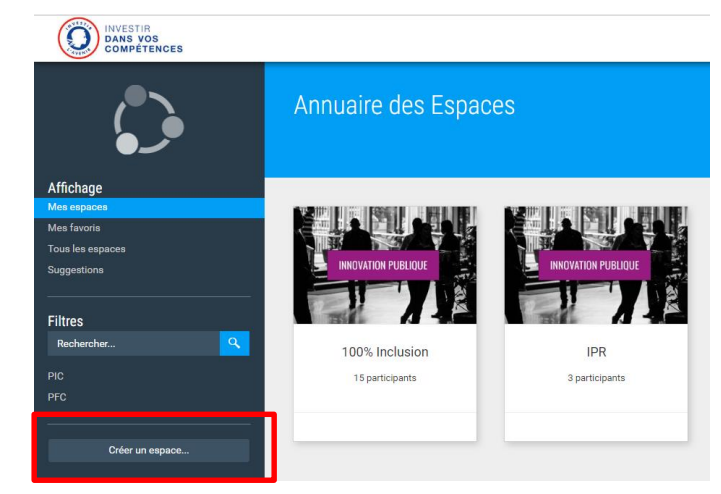

| Organisation                     |  |  |
|----------------------------------|--|--|
| 🖻 Espaces de travail             |  |  |
| 瀺 Modèles de workflow            |  |  |
| 🗐 Gérer les calendriers externes |  |  |
| 🖒 Créer un espace collaboratif   |  |  |

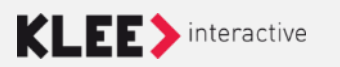

### Modèle d'espace de travail collaboratif

Un espace collaboratif est créé à partir d'un modèle.

Un modèle défini les services qui seront activé de base sur l'espace créé.

| Création d'un espace collaboratif                                                            |                                                      |                 |
|----------------------------------------------------------------------------------------------|------------------------------------------------------|-----------------|
| 1. Type d'espace                                                                             | 2. Informations                                      | 3. Participants |
| Sélectionnez une typologie et un modèle pou<br>Une fois l'espace créé, les animateurs pourro | r cet espace.<br>nt l'enrichir de nouveaux services. | A               |
| Typologie<br>PIC                                                                             |                                                      | •               |
| Modèle 🛠<br>Modèle PFC                                                                       |                                                      | •               |
|                                                                                              |                                                      |                 |
| Langue d'édition : 🛄                                                                         |                                                      | Annuler         |

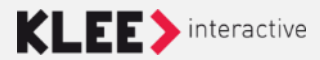

# Création d'espace collaboratif

Renseigner le **nom** et la **description** de l'espace.

Les projets devront toujours être à minima privé.

Choisir le **type d'inscription** voulu.

| Création d'un espace collaboratif |                                                                                                    |                                                                                                   |  |  |  |  |  |
|-----------------------------------|----------------------------------------------------------------------------------------------------|---------------------------------------------------------------------------------------------------|--|--|--|--|--|
| 1. Type d'espace                  | 2. Informations 3. Participa                                                                                                    | ints                                                                                              |  |  |  |  |  |
| 🗙 Nom de l'espace                 | Espace Projet PIC                                                                                                    |                                                                                                   |  |  |  |  |  |
| 🗙 Description                     | <b>B</b> $I$ $\models$ $\models$ $\models$ $\bullet$ $\phi$ $\bigcirc$ $\blacksquare$ $\bullet$ Paragraphe $\bullet$ $\uparrow$ | <b>B</b> $I \stackrel{:}{:=} := + \cdot \mathscr{P} \odot := \cdot Paragraphe \cdot Paragraphe :$ |  |  |  |  |  |
| * Accès                           | Public i                                                                                                    |                                                                                                   |  |  |  |  |  |
| t Inconistion                     | ○ Secret i                                                                                                    |                                                                                                   |  |  |  |  |  |
| T inscription                     | Inscriptions libres     Demandes d'inscriptions validées par les animateurs     Inscriptions gérées par les animateurs          |                                                                                                   |  |  |  |  |  |
| Langue d'édition : 🚺              | Annuler                                                                                                    | édent Suivant                                                                                     |  |  |  |  |  |

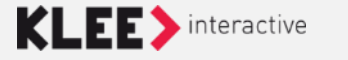

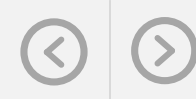

# Création d'espace collaboratif

Renseigner les animateurs et membres de l'espace.

Renseigner le type de notification lors de l'ajout d'une personne à l'espace.

| Création d'un espace collaboratif                                                                                                    |       |       |        |  |         |                 |          |
|----------------------------------------------------------------------------------------------------|-------|-------|--------|--|---------|-----------------|----------|
| 1. Type d'espace                                                                                                    | 2.    | nform | ations |  | :       | 3. Participants |          |
| Sélectionnez les animateurs et les participants de cet espace.<br>Une fois l'espace créé, les animateurs pourront envoyer des invitations, ajouter des membres et en supprimer.             |       |       |        |  |         |                 |          |
| Animateurs                                                                                                    | Admin | Ŧ     | ×      |  | L       | L               |          |
| Membres                                                                                                    |       | Ŧ     | ]      |  |         |                 |          |
| Groupes                                                                                                    |       | 1     | ]      |  |         |                 |          |
| <ul> <li>★ Notification</li> <li>● Envoyer une invitation aux participants</li> <li>● Ajouter et prévenir les participants</li> <li>● Ajouter les participants sans les prévenir</li> </ul> |       |       |        |  |         |                 |          |
| Langue d'édition :                                                                                                    |       |       |        |  | Annuler | Précédent       | Terminer |

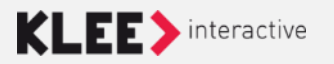

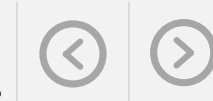

Pleas Rang I NORMANIAMONANIAN Ngé XMINANIANANIANIAN Logallon IXENDONIKANIAN Sere I XKIKANIANIANIANIAN Job I XXIXIXIANIANIANIAN Antess I XXIXIXIANIANIANIA Alfred I XXIXIXIANIANIANIA Rallanailty / XORANONORONANIAN

#### Paramètres d'un espace collaboratif

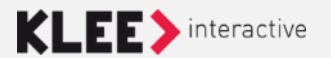

# Paramétrages de l'espace

#### Informations générales

- Nom de l'espace
- Description
- Présentation
- Typologie
- Type d'accès
- Mode d'inscription

interactive

#### Habillage

- Fn-tête
- Nombre de colonnes sur le tableau de bord

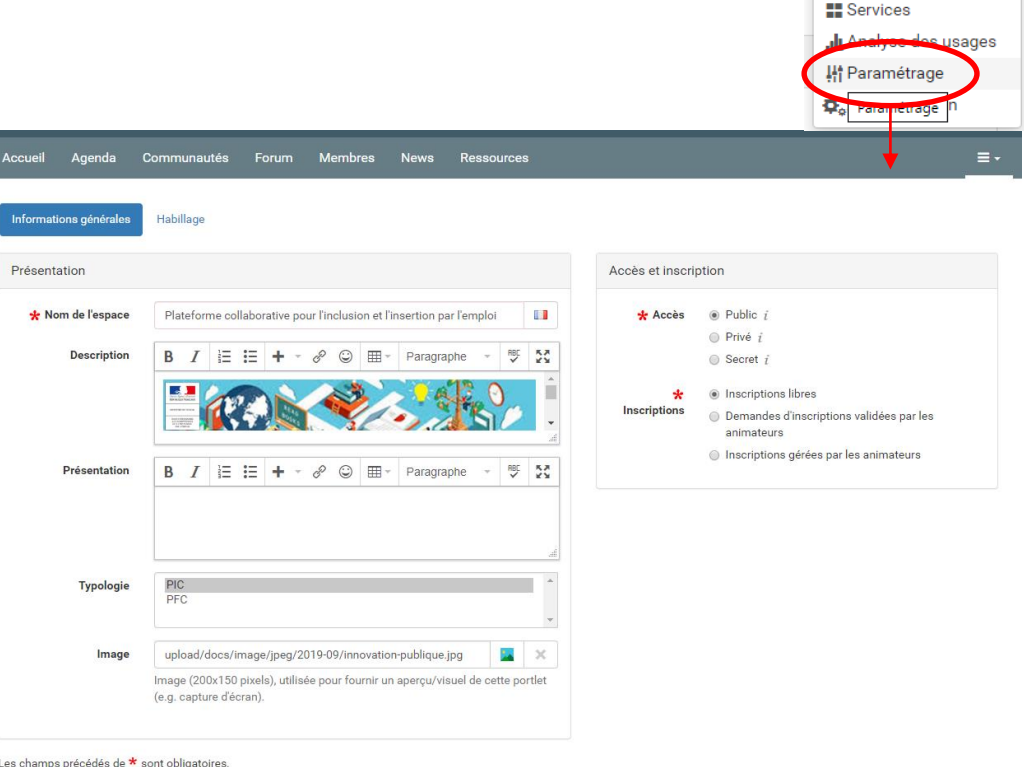

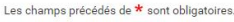

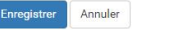

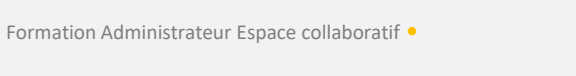

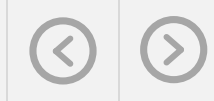

🔁 Aide A Membres

Reproduction interdite sans accord préalable écrit de Klee Group

#### **EXERCICES**

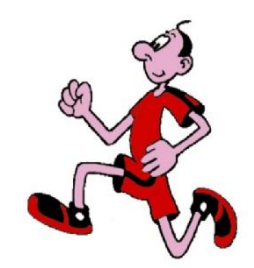

Exercice 1 : création d'un nouvel espace collaboratif **privé** sur **inscriptions validées par les animateurs** 

Exercice 2 : réaliser un **paramétrage** de la description de l'espace. Image / description etc ...

Contrôler le bon affichage de cette description sur le tableau de bord de l'espace

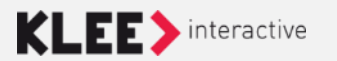

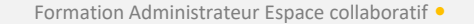

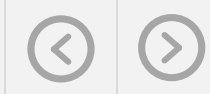

#### **Gestion des Membres / Groupes**

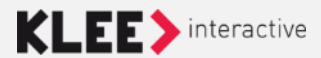

### **Gestion des membres**

#### **Onglet Membres**

- Liste des membres
- Champ rechercher : chercher un membre dans l'espace
- Option «Ajouter des membres» : permet d'ajouter des membres sans leur demander s'ils souhaitent participer
- Option «Ajouter un groupe» : permet de créer un nouveau groupe dans l'espace

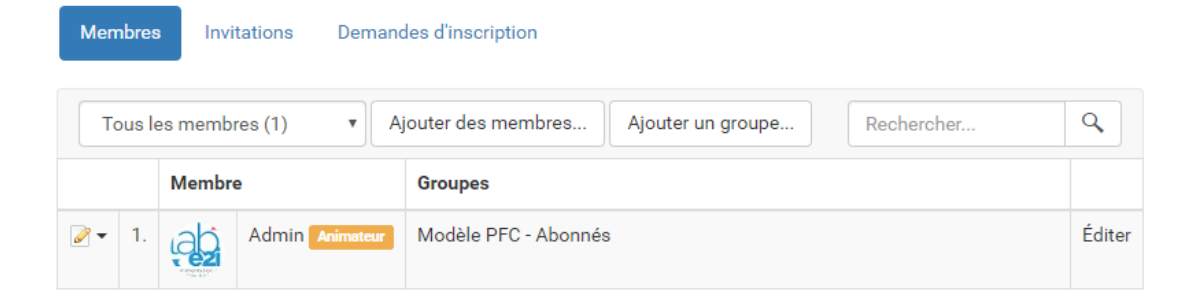

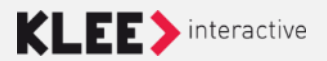

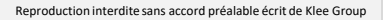

### **Gestion des groupes**

Ajout dans un groupe

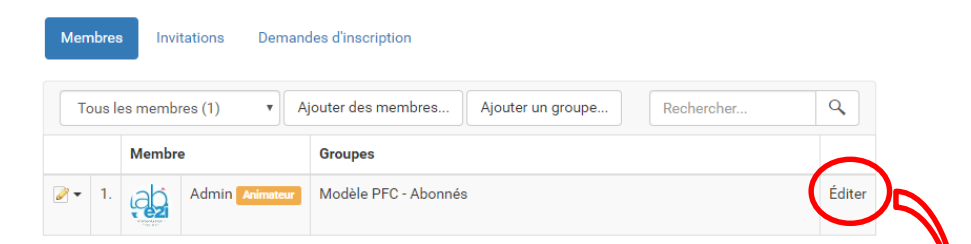

#### Permet d'ajouter le membre dans d'autres groupes

| Admin                     |                     |   |
|---------------------------|---------------------|---|
| Groupes                   |                     |   |
| BetaTest                  |                     | I |
| Modèle PFC - Rédacteurs   |                     |   |
| Modèle PFC - Participants |                     |   |
|                           |                     |   |
|                           |                     |   |
|                           |                     | ſ |
|                           | Annuler Enregistrer |   |

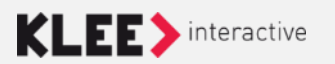

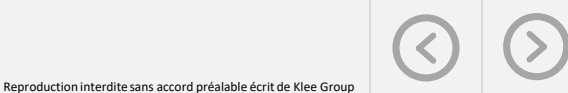

### **Gestion des groupes**

#### Créer un nouveau groupe

| Membres       | Invitations Demand | des d'inscription                               |        |                             |
|---------------|--------------------|-------------------------------------------------|--------|-----------------------------|
| Tous le       | s membres (1) 🔹 🖣  | jouter des membres Ajouter un groupe Rechercher | ٩      |                             |
|               | Membre             | Groupes                                         |        |                             |
| <b>⊘ ▼</b> 1. | Admin Animateur    | Modèle PFC - Abonnés                            | Éditer | Ajouter un groupe           |
|               |                    |                                                 |        | Nom                         |
|               |                    |                                                 |        | Modèle PFC - Nouveau groupe |
|               |                    |                                                 |        |                             |
|               |                    |                                                 |        | Annuler                     |

- Ajoute un nouveau groupe en proposant comme préfixe le titre de l'espace
- Il faut ensuite éditer le groupe pour lui donner des droits

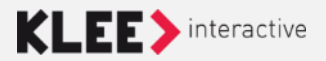

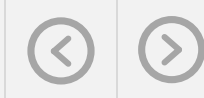

### **Gestion des groupes**

#### Editer un groupe

• L'édition ouvre l'interface backoffice mais lorsque le groupe est sauvegardé l'administrateur fonctionnel revient en front office

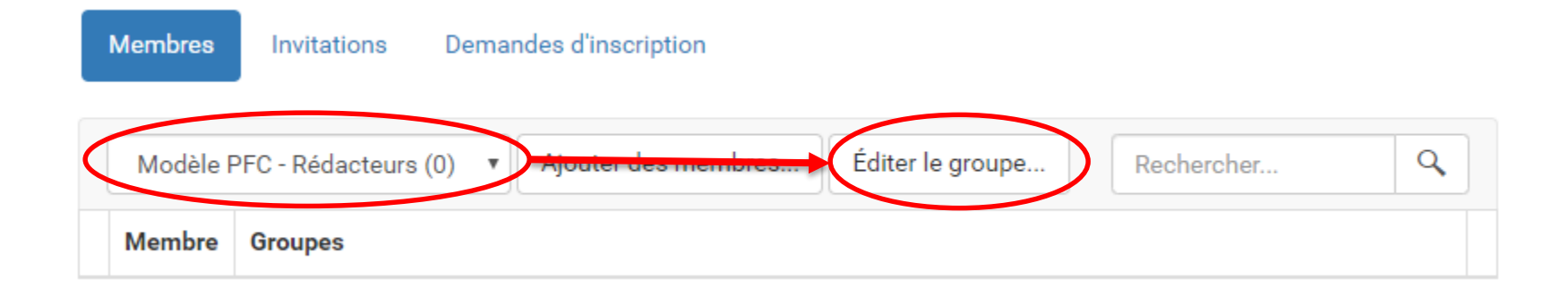

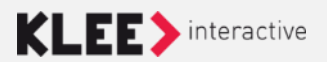

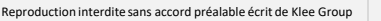

### **Gestion des membres**

#### **Onglet Invitations**

• Permet de lister toutes les invitations envoyées/acceptées/refusées et de les supprimer si besoin

- Permet d'envoyer des invitations avec les options suivantes :
  - Choix des membres / groupes de membres invités
  - Ecriture du message d'invitation à la main de l'administrateur fonctionnel
  - Sélection du groupe dans lequel les membres seront automatiquement ajoutés

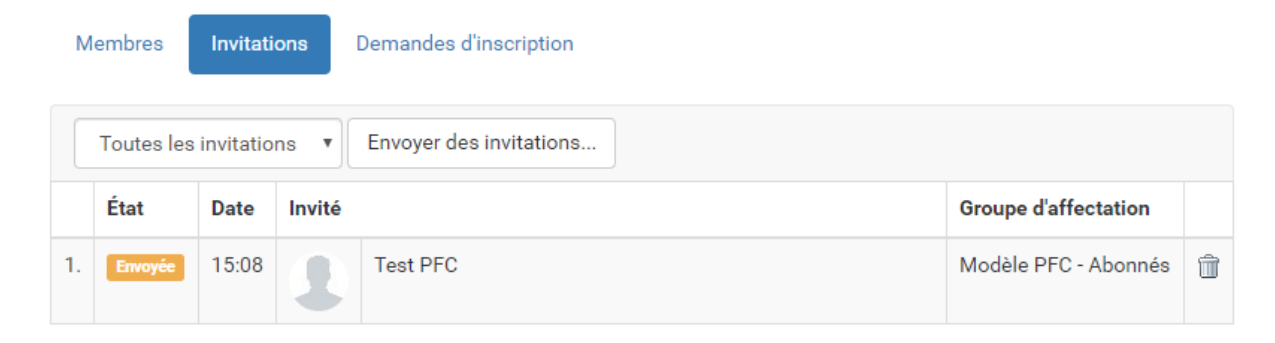

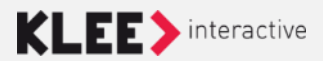

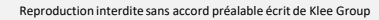

### **Gestion des membres**

#### **Onglet Demandes d'inscription**

- Permet de voir la liste des demandes d'inscription
- Offre la possibilité de traiter les demandes (Accepter, valider)
- Présent uniquement si les inscriptions ne sont pas libres

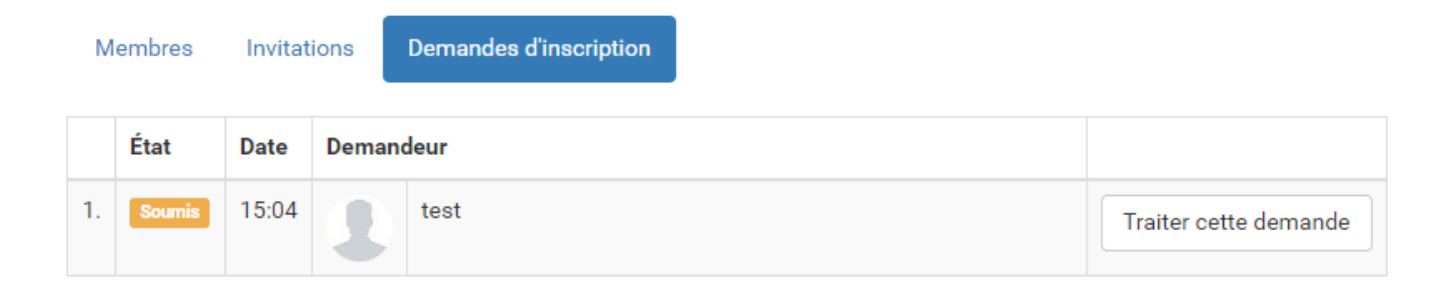

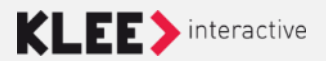

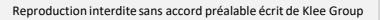

### **Gestion des groupes de droit**

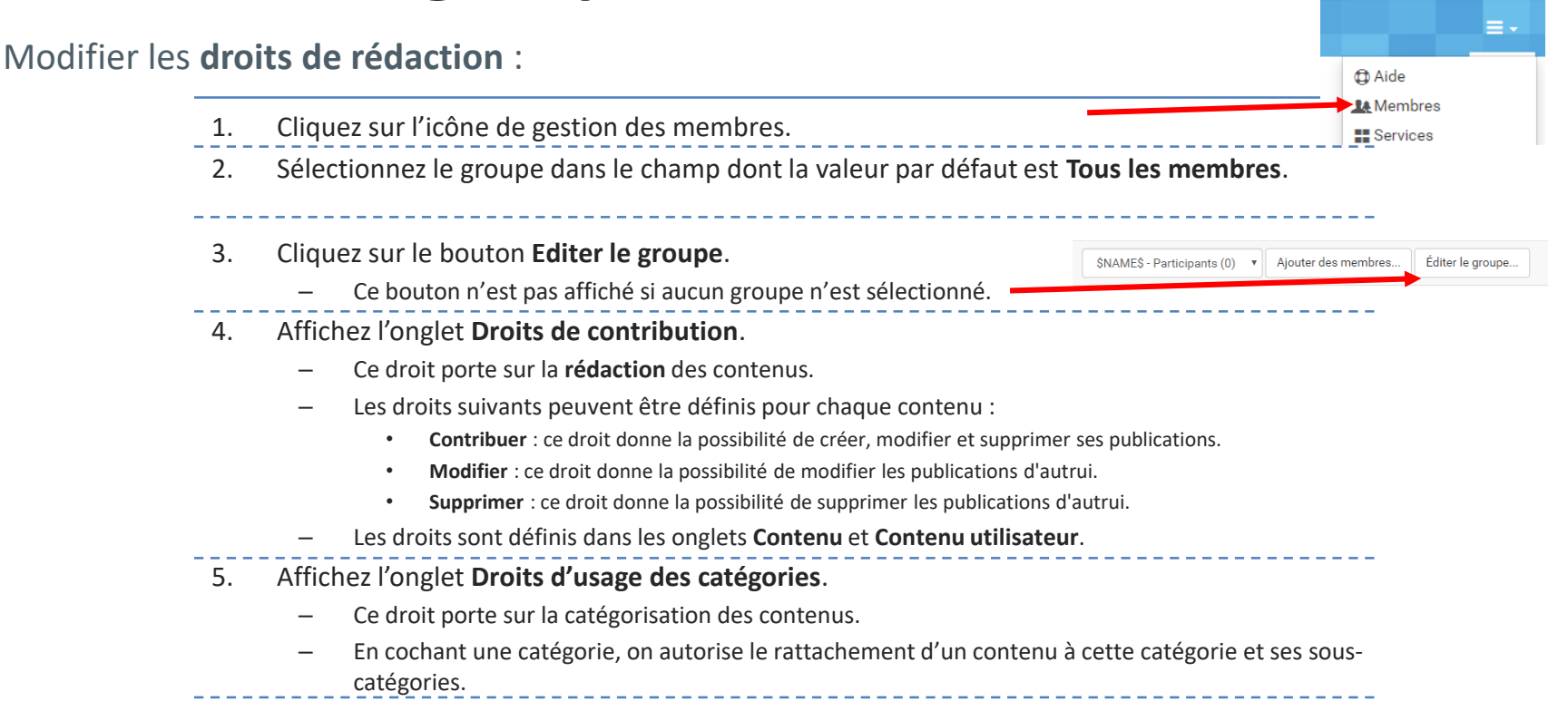

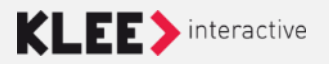

### **Gestion des groupes de droit**

Modifier les droits de rédaction :

- 6. Affichez l'onglet **Droits de gestion des catégories**.
  - Ce droit porte sur le droit de créer, modifier ou supprimer des catégories.
  - En cochant une catégorie, on autorise la modification de cette catégorie et ses sous-catégories.
- 7. Cliquez sur **Enregistrer** pour enregistrer les nouveaux droits.

Enregistrer

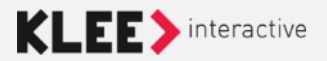

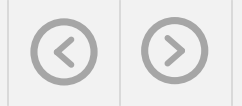

### **Gestion des groupes de droit**

#### Modifier les droits de consultation d'un dossier de la bibliothèque de documents :

- 1. Affichez la bibliothèque de documents : Ressources
- 2. Cliquez avec le bouton droit sur le nom du dossier à modifier pour afficher le menu contextuel.
- 3. Sélectionnez l'option Editer.
- 4. Affichez l'onglet **Droits de consultation**.
- 5. Cliquez dans le champ **Sélectionnez les groupes autorisés à consulter cette catégorie**.
- 6. Saisissez le nom du groupe ou cliquez sur l'icône de sélection pour afficher la liste des groupes.
  - La même opération peut être effectuée en indiquant dans le champ Sélectionnez les membres autorisés à consulter cette catégorie des noms de membres.
- 7. Après saisie du nom du groupe ou du membre, cliquez sur **Enregistrer** pour enregistrer les nouveaux droits.

Enregistrer

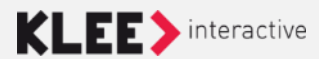

### **EXERCICES**

#### Exercice 3 :

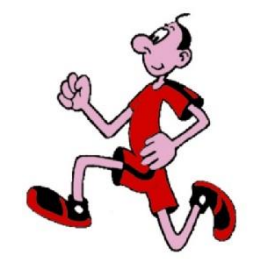

**Créer un nouveau groupe** *contributeur ressources* en lui associant tous les droits sur les **documents** et un **droit d'usage** sur toutes les catégories de l'espace.

Ajouter le collaborateur qui est à votre droite à votre espace collaboratif dans ce nouveau groupe.

Exercice 4 : Envoyer une **invitation** à votre espace à la personne qui est à votre gauche dans le groupe **participant**. Confirmer la réception de l'invitation par email et sa validation.

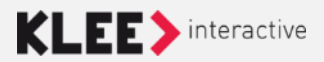

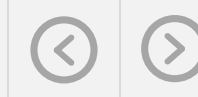

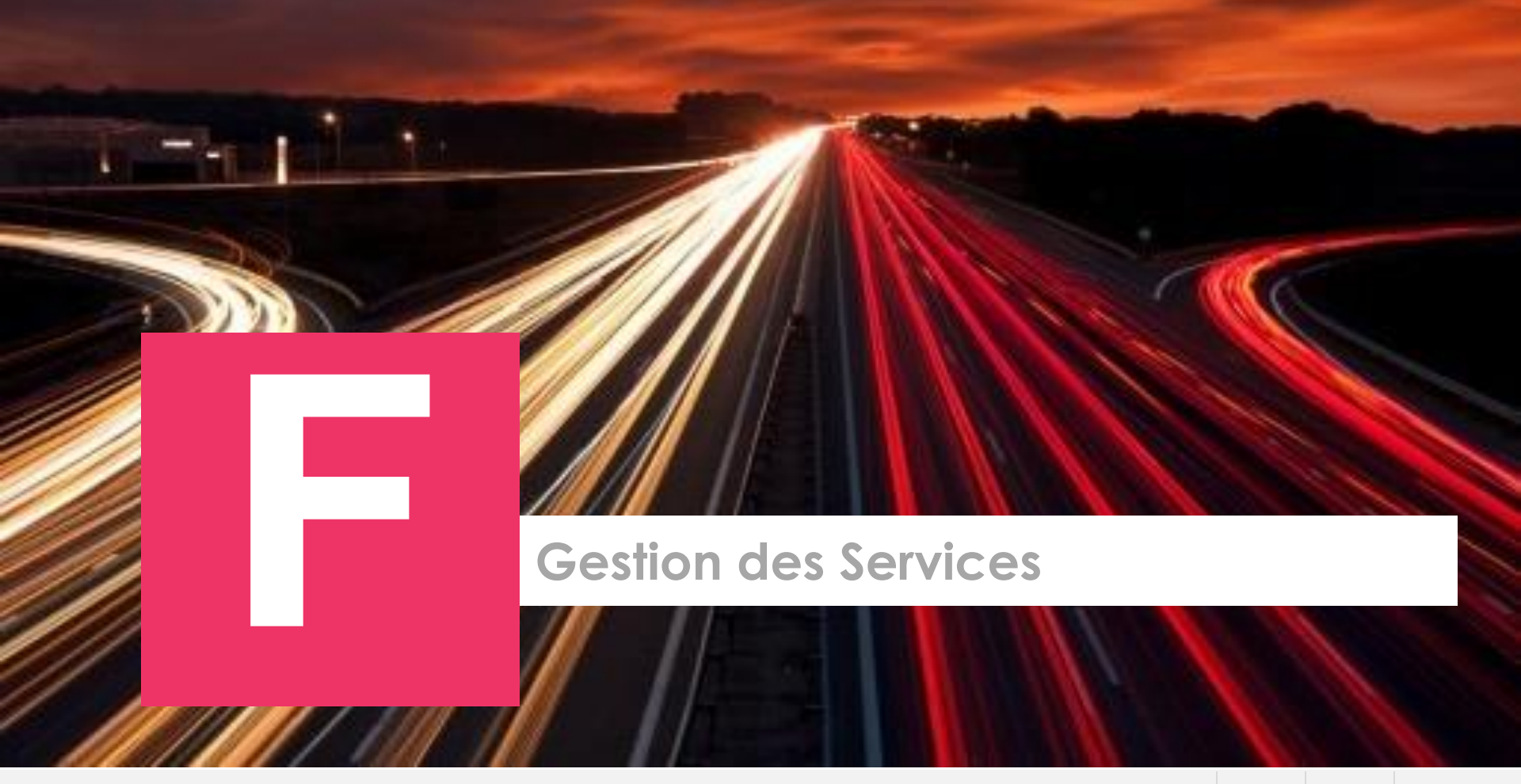

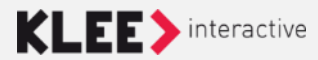

Reproduction interdite sans accord préalable écrit de Klee Group

#### **Gestion des services**

| Accueil A       | genda                    | Communautés       | Forum                 | Membres         | News | Ressources |                      |                                                                                     | ≣-    |
|-----------------|--------------------------|-------------------|-----------------------|-----------------|------|------------|----------------------|-------------------------------------------------------------------------------------|-------|
| Ajout de se     | ervices                  | ▼ Tous les servic | es (16) 🔻             |                 |      |            |                      | <ul> <li>Aide</li> <li>Membres</li> <li>Services</li> <li>Analyse des un</li> </ul> | sages |
| <b>()</b><br>() |                          |                   | ſ                     | K               | E    |            |                      | <b>I</b> fi Paramétrage<br>✿₀Administratio                                          | n     |
| Activités d     | ES PERS<br>bleau de bord | onnes             | Agenda<br>Application | Tableau de bord |      | Bloc V     | Vysy HP 1<br>le bord |                                                                                     |       |
| Ajo             | outer 🌽                  | •                 |                       | Retirer 🖉 🔻     |      |            | Retirer 🖉 🕶          |                                                                                     |       |

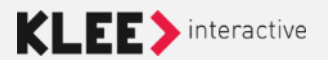

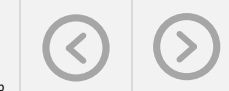

### **Gestion des services**

- Par défaut tous les services disponibles sont listés :
  - Services installés
  - Services disponibles mais pas encore installés
- Parmi les services listés figurent :
  - Ceux de l'espace courant
  - Ceux de l'espace modèle dont le comportement de copie est «Référence» :

Ils existent dans le modèle d'espace co

Le nouvel espace pointe sur eux

Ce sont des services qui fonctionnent de façon générique par affinement sur l'espace courant L'administrateur fonctionnel ne peut pas modifier leur paramétrage mais peut décider de les utiliser ou non

• Possibilité de n'afficher que les services installés ou les services pas encore installés

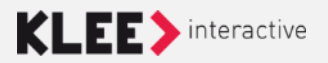

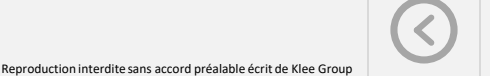

### Focus Forum (Espace de conversation)

• Lors de la création d'un espacecollaboratif il est nécessaire de créer l'espace de conversation de celui-ci

| ACCUEIL                                                                                                    | CALENDRIER | FORUM | MEMBRES | RESSOURCES |  |  |  |
|----------------------------------------------------------------------------------------------------|------------|-------|---------|------------|--|--|--|
| Information                                                                                                    |            |       |         |            |  |  |  |
| II n'existe pas encore d'Espaces de Conversations dans cet espace de travail.<br>Ajouter des espaces de conversation |            |       |         |            |  |  |  |

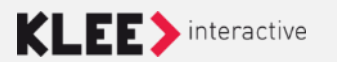

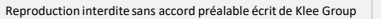

### **Focus Forum (Espace de conversation)**

| Ajouter des espaces de conversa                                                                           | ation                                                             |                                     |                                                       |                                                                           |                                |
|----------------------------------------------------------------------------------------------------|-------------------------------------------------------------------|-------------------------------------|-------------------------------------------------------|---------------------------------------------------------------------------|--------------------------------|
| 1. Choix                                                                                                  | 2. Paramètres                                                     | 3. Groupes                          |                                                       |                                                                           |                                |
| Je souhaite créer :                                                                                       |                                                                   |                                     |                                                       |                                                                           |                                |
| Si vous choisissez de créer plusieurs esp                                                                 | oaces de conversation, ils seront regro                           | upés au sein d'une même communauté. |                                                       |                                                                           |                                |
| Boite à idées<br>Chacun peut y faire ses suggestions.<br>Les meilleures idées émergent alors grâce        | e au système de votes et de statuts                               |                                     | uter des espaces de                                   | conversation                                                              |                                |
| FAQ Collaborative Les utilisateurs peuvent y poser des questi réponses permettent ainsi de créer une base | tions et obtenir des réponses d'experts o<br>ase de connaissance. | ou de la communauté. Les meilleures | 1. Choix                                              | 2. Paramètres                                                             | 3. Groupes                     |
| <ul> <li>Forum de discussions</li> <li>Il permet des discussions entre membres</li> </ul>                 | sur différents thèmes.                                            |                                     | nez un titre à la communa<br>pourrez ajouter une desc | auté que vous créez.<br>rription à votre communauté lorsque vous y accéde | erez.                          |
|                                                                                                    |                                                                   |                                     | * Nom de la communauté                                | Modèle espace PFC                                                         |                                |
|                                                                                                    |                                                                   | Annuler Suivant                     | Racine des Catégories                                 | 🖲 🔜 \$NAME\$ PFC                                                          |                                |
|                                                                                                    |                                                                   |                                     | Les scores seront les mêmes p                         | our tous les espaces crées. Vous pourrez les éditer j                     | par la suite individuellement. |
|                                                                                                    |                                                                   |                                     | Activer le système de<br>points                       | 🖲 Oui 🔘 Non                                                               |                                |
|                                                                                                    |                                                                   |                                     | Système de points                                     | Points                                                                    |                                |
|                                                                                                    |                                                                   |                                     |                                                       |                                                                           | Annuler Précédent Suivan       |

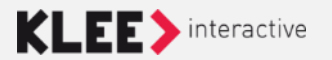

### **Droits par service**

| Nom du service | Type(s) de contenu associé(s)                                                                                                    |
|----------------|----------------------------------------------------------------------------------------------------|
| Ressources     | Document, Média                                                                                                    |
| FAQ            | Faq, Faq - Entrée                                                                                                    |
| Agenda         | Evènement de calendrier                                                                                                    |
| Forum          | Contenu :<br>Espace de conversation, FAQ<br>collaborative,<br>Contenu utilisateur :<br>Question de FAQ collaborative, Réponses<br>& Réactions d'Espace de conversations |
| Annuaire       | « compte utilisateur »                                                                                                    |

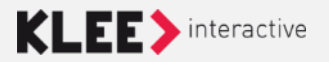

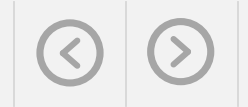

# Création d'un nouveau service

• Nécessite de passer par le backoffice de l'espace

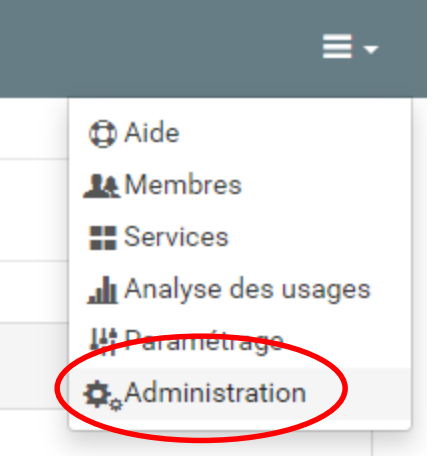

• Onglet Portlets

न Portlets

- Créer une portlet
  - Paramétrer la portlet
  - En bas du formulaire d'édition, aller dans l'onglet «Personnalisation»
  - Sélectionner la bonne aptitude

### **Positionnement des service**

• Par défaut les services sont positionnés comme dans le modèle

- Sur la page d'accueil l'administrateur peut déplacer les services par glisser / déposer
  - Cliquer et laisser appuyé sur le titre de la portlet avec le bouton gauche de la souris
  - Déplacer le service

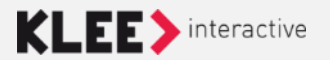

#### **Personnaliser l'interface**

Modifier le titre d'un bloc :

DERNIERS DOCUMENTS

Dans cet exemple, nous modifions le titre du bloc derniers documents

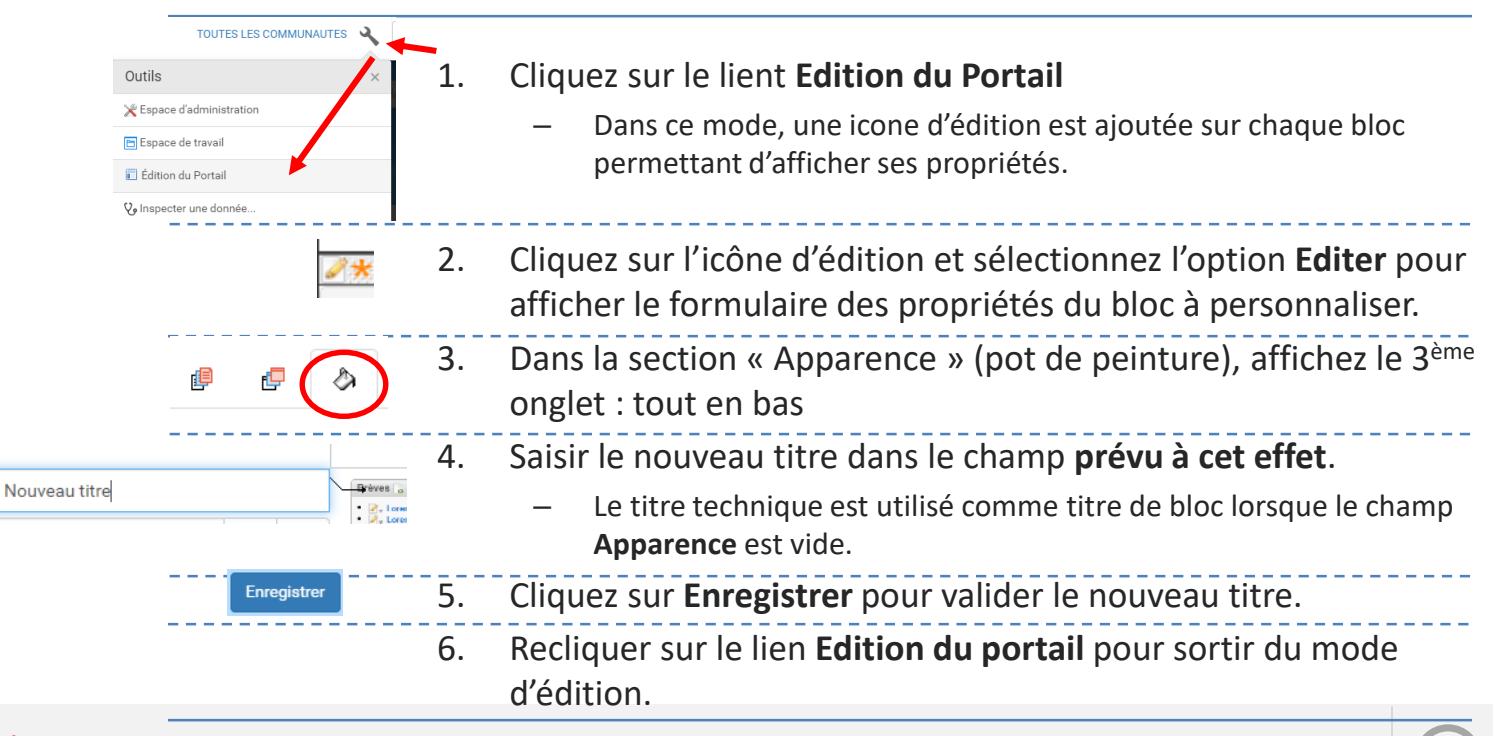

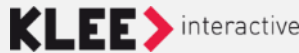

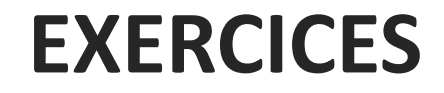

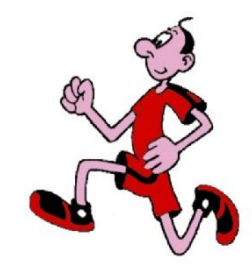

#### Exercice 5 : Création de deux nouveaux services : **portlet Wysiwyg et Portlet Requête Itération** avec **l'aptitude tableau de bord**

#### Exercice 6 : Ajout du service Wysiwyg à l'espace dernièrement créé

# Exercice 7 : Modifier le **titre du bloc** Wysiwyg et contrôler son bon affichage

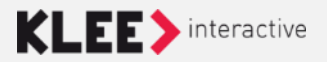

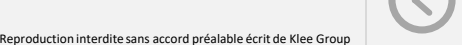

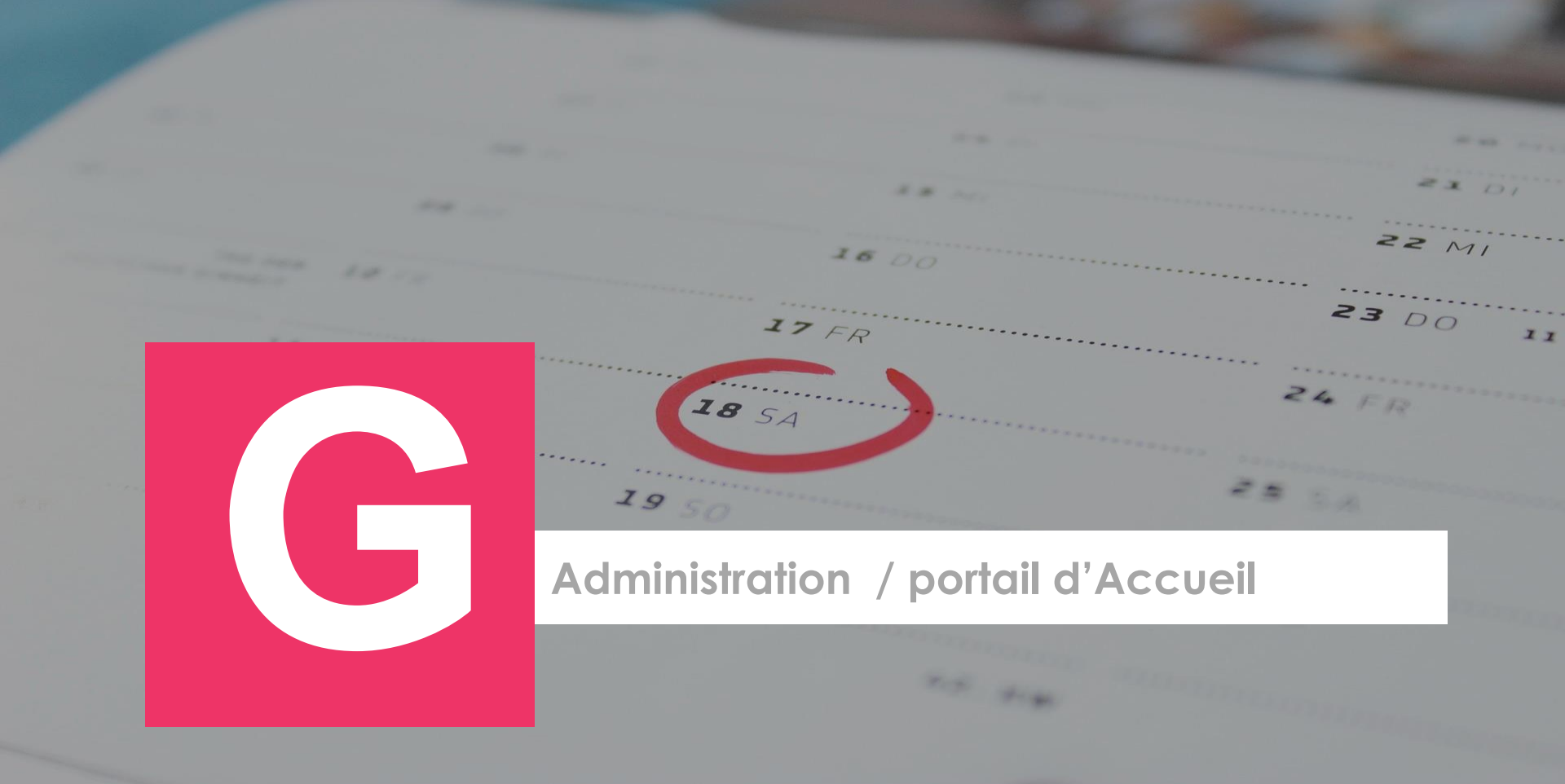

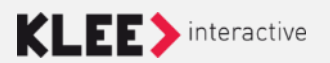

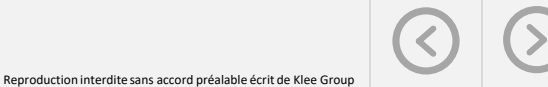

# **Front-office / Back-office**

- Front-office
  - Le site tels que les utilisateurs le voit
- Back-office
  - L'interface de gestion des contenus pour les contributeurs

| HOME AGENDA BLOG FORUM                                                                                                    | DOCUMEN                                                                                                    | IS MEDIA                                                                                                    | THEQUE                                                                                                    |                                                                                                    |                                                                       | =                                                                                                |                                                              |                                                                                                    |   |
|----------------------------------------------------------------------------------------------------|----------------------------------------------------------------------------------------------------|----------------------------------------------------------------------------------------------------|----------------------------------------------------------------------------------------------------|----------------------------------------------------------------------------------------------------|-----------------------------------------------------------------------|--------------------------------------------------------------------------------------------------|--------------------------------------------------------------|----------------------------------------------------------------------------------------------------|---|
| 100% INCLUSION<br>Description de l'espace collaboratif, consectetur adipis<br>sed de isumod tempor incididunt ut labore et dotore<br>alqua. Ut enim adminim veniar.<br>Duis aute irure dotor in reprehenderit in voluctate velit                                                                                                    | icing elit.<br>magna<br>esse                                                                                                    | ?<br>EQI<br>#Think                                                                                                    | CONTI<br>Lorem Ipo<br>Voir le for                                                                                                    | RIBUEZ AU FOR<br>num dolor sit amet, consec<br>sum<br>Theme très long                                                                                                    | JM !<br>tetur adipisicing<br># Theme 3                                |                                                                                                  |                                                              |                                                                                                    |   |
| cillum dolore eu fugiat nulla pariatur.                                                                                                    |                                                                                                    | DERNIERES                                                                                                    | DISCUS                                                                                                    | SIONS SUR LE FO                                                                                                    | NUM                                                                   |                                                                                                  |                                                              |                                                                                                    |   |
| <b>WALLEU</b>                                                                                                    |                                                                                                    |                                                                                                    | 8                                                                                                    | 1242<br>Titre du billet<br>Lorem psum dolar<br>adipiscing els sed<br>© 2 commentaires                                                                                                    | in peu long<br>stamet, consectetu<br>do austrod tempo<br>ut 105 votes | ;                                                                                                |                                                              |                                                                                                    |   |
| A D CALF Fra                                                                                                    | nce Défaut 👻                                                                                                    |                                                                                                    |                                                                                                    | Ajouter +                                                                                                    | ¥                                                                     | ¢                                                                                                | A Rect                                                       | vercher                                                                                                    |   |
|                                                                                                    |                                                                                                    |                                                                                                    |                                                                                                    |                                                                                                    |                                                                       |                                                                                                  |                                                              |                                                                                                    |   |
| Contenus Contenus Contenus Freiners Événer                                                                                                    | enus utilisateur<br>a contenus                                                                                                    | S Workflow                                                                                                    | te C                                                                                                    | atégories 🔗 Pro                                                                                                    | rtlets 🗇 F<br>supprimés                                               | ormulaire                                                                                        | 5                                                            |                                                                                                    |   |
| Contenus Contenus Co | enus utilisateur                                                                                                    | S Workflow<br>Les contenus e<br>es conter<br>Tous les type                                                                                                    | urchivés<br>nus (1                                                                                                    | atégories & Po<br>T Les contenus<br>17)                                                                                                    | rtiets () F<br>supprimés<br>Tous les états                            | omulaire                                                                                         | Recherch                                                     | er.                                                                                                    | E |
| Contenus     Contenus                                                                                                    | enus utilisateur                                                                                                    | S Workflow<br>Les contenus e<br>es conten<br>Tous les type<br>État ir                                                                                                    | LE C<br>archivés<br>nus (1<br>is                                                                                                    | atégories de Po<br>Cascontenus<br>17)<br>Titre II                                                                                                    | rtiets () F<br>supprimés<br>Tous les états                            | omulaire                                                                                         | Recherch                                                     | er                                                                                                    | ł |
| Contenus     Contenus          | enus utilisateur<br>s contenus ()<br>()<br>()<br>()<br>()<br>()<br>()<br>()<br>()<br>()<br>()<br>()<br>()<br>(                                                                                                    | <ul> <li>Workflow</li> <li>Les contenus a</li> <li>es conten</li> <li>Tous les type</li> <li>État 17</li> <li>Publis @</li> </ul>                                                                                                    | te c<br>archivés<br>nus (1<br>es )                                                                                                    | atégories & Pr<br>atégories & Pr<br>atégories & Pr                                                                                                    | rtiets 🗇 F<br>supprimés<br>Tous les états                             | Type II<br>Flash Int                                                                             | s<br>Recherch                                                | er<br>Modifié <b>↓</b><br>23/10/17                                                                                         | 1 |
| Contenus     Contenus          | enus utilisateur<br>a contenus                                                                                                    | Workflow  Les contenus a  es conten  Tous les type  État 11  Publis @  Publis @  Publ | te c<br>archivés<br>nus (1<br>es                                                                                                    | atégories SPR<br>(Les contenue<br>17)<br>Thre II<br>Flash test 2<br>Flash test 1                                                                                                    | rtiets 🗇 F<br>supprimés<br>Tous les états                             | Type II<br>Flash Int<br>Flash Int                                                                | Recherch                                                     | er<br>Modifié ↓<br>23/10/17<br>23/10/17                                                                                    | 1 |
| Contenus Contenus Co | a contenus                                                                                                    | S Workflow<br>Les contenus a<br>es content<br>Tous les type<br>État 11<br>Publis @<br>Publis @                                                                                                    | ig c<br>archivés<br>nus (1<br>es )                                                                                                    | atégories Provinces Contenues<br>Carlos contenues<br>17)<br>Titre II<br>Pilash test 2<br>Pilash test 1<br>Lien vers actu d                                                                                                    | rtiels () F<br>supprimés<br>Tous les états                            | Type IT<br>Flash Int<br>Lien vers                                                                | s<br>Recherch<br>fo<br>s                                     | er<br>Modifié ↓<br>23/10/17<br>23/10/17<br>23/10/17                                                                        | 1 |
| Contenus Contenus Co | a contenus (11115ateur)<br>a contenus (1111<br>(1111)<br>(1111)<br>(11 | Wonstion Wonstion Uses contenus a ese contenus a fous les type fata 11 Public Public  | ie c<br>archivés<br>nus (1                                                                                                    | atégories & Pr<br>Les contenue<br>17)<br>Thre II<br>Plash test 2<br>Plash test 1<br>Len vers actu d<br>Spring                                                                                                    | rtiets 🗇 F<br>supprimés<br>Tous les états                             | Type II<br>Flash Int<br>Lien ver:<br>Projet Pr                                                   | s<br>Recherch<br>fo<br>s<br>résentation                      | er<br>23/10/17<br>23/10/17<br>23/10/17<br>18/10/17                                                                         | 1 |
| Contenus Contenus Co | e contenus         Image: Contenus         Image: Contenus                                                                                                    | Workflow Les contenus / Les contenus / es contenus / Tous les type État 17 Public @ Public @ | te c<br>archivés<br>nus (1<br>es )                                                                                                    | atégories Provincies Les contenue T7) Thre II Flash test 2 Flash test 1 Lien vers actu d Spring DFP                                                                                                    | rtiets 🔮 F<br>is supprimés<br>Tous les états<br>imo                   | Type IT<br>Flash Int<br>Flash Int<br>Lien ver<br>Projet Pr<br>Projet Pr                          | s<br>Recherch<br>fo<br>s<br>résentation                      | er<br>23/10/17<br>23/10/17<br>23/10/17<br>18/10/17<br>18/10/17<br>11/10/17                                                 |   |
| Contenus  Contenus Contenus  Contenus  Contenus Contenus  Contenus  Contenus  Contenus  Contenus Contenus Contenus Contenus Contenus Contenus Contenus Contenus Conte | Image: contenus         Image: contenus           Image: contenus         Image: contenus                                                                                                    | Workflow  Les contenus /  es contenus /  Tous les type  Etat ::  Pablis @  Publis @  Publis     | te c<br>archivés<br>nus (1<br>es )                                                                                                    | Les contenue     Flash test 2     Flash test 2     Flash test 2     Len vers actu d     Spring     DFP                                                                                                    | rtiels 🔮 F<br>supprinés<br>Tous les états<br>imo                      | Type II<br>Flash Int<br>Flash Int<br>Lien ver:<br>Projet Pr<br>Article                           | s<br>Recherch<br>fo<br>to<br>s<br>résentation<br>résentation | Modifié ↓<br>23/10/17<br>23/10/17<br>23/10/17<br>18/10/17<br>11/10/17<br>11/10/17                                          |   |
| Contenus     Contenus                                                                                                    | enus utilisateur<br>a contenus                                                                                                    | Workflow     Les contenus /     es contenus /     rous les type     fat []     ebble @     fable @     fable      | ig c chivés<br>nus (1<br>g is )                                                                                                    | Alégones P P<br>Les contenue<br>17)<br>Titre II<br>Flash test 2<br>Flash test 1<br>Flash test 3<br>Spring<br>DrP<br>Spring                                                                                                    | rtiels 🔮 F<br>supprinés<br>Tous les états<br>imo                      | Type II<br>Flash Int<br>Flash Int<br>Lien ver:<br>Projet Pr<br>Article<br>Article                | Recherch<br>fo<br>fo<br>résentation<br>résentation           | Modifié ↓<br>23/10/17<br>23/10/17<br>23/10/17<br>18/10/17<br>11/10/17<br>11/10/17<br>11/10/17                              | 1 |
| Contenus  Contenus Contenus  Contenus  Contenus Contenus  Contenus Contenus Contenus Contenus Contenus Contenus Contenus Contenus Conte | exact substance           a contenus         Image: Contenue           Image: Contenue         Image: Contenue           Image: Contenue                                                                                                    | Wonstion Use contenus  contenus es contenus tous les type teat public do public do pu | te c<br>nus (۱<br>ا<br>ا<br>ا                                                                                                    | Alégores P P<br>Les contenue<br>17)<br>Titre II<br>Flash test 2<br>Hash test 1<br>Song<br>Song<br>So | ritets 🔮 F                                                            | Type II<br>Flash Int<br>Flash Int<br>Projet Pr<br>Projet Pr<br>Projet Pr<br>Article<br>Article   | Recherch<br>to<br>to<br>s<br>résentation                     | er<br>Modifié ↓<br>23/10/17<br>23/10/17<br>23/10/17<br>18/10/17<br>11/10/17<br>11/10/17<br>11/10/17                        | - |
| Contenus  Contenus Contenus  Contenus  Contenus Contenus  Contenus Contenus Contenus Contenus Contenus Contenus Contenus Contenus Conte | e contenus         Image: Contenus         Image: Contenus                                                                                                    | Wonstow Use contenus a contenus a contenus  | ii c currente currente current | Alegones PR Alegones Provide Alegones Provide Alegones Provide Alegones Provide Alegones Alegones Aleg                                                                                                    | ritets 🗇 F<br>supprimés<br>Tous les états                             | Type II<br>Flash init<br>Flash init<br>Projet Pr<br>Projet Pr<br>Article<br>Article<br>Projet Pr | Recherch<br>to<br>to<br>s<br>résentation<br>résentation      | er<br>23/10/17<br>23/10/17<br>23/10/17<br>23/10/17<br>18/10/17<br>11/10/17<br>11/10/17<br>11/10/17<br>11/10/17<br>11/10/17 |   |

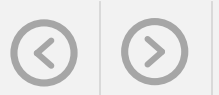

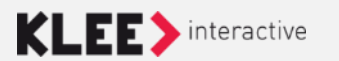

### **Back-office – L'espace de travail**

Cor

Mes co

🗉 🔜 Cat 🖶 🔜 Esp 🕀 🔜 Nav

Un espace de travail:

- Arborescence des catégories de l'espace

- Liste des contenus de l'espace

|                                      | STIR<br>S VOS<br>IPÉTENCES 😂 E | space de T    | ravail | par Defau R   | echerch     |                                             | 2        | 1       | 0 0 0<br>0 0 0<br>0 0 0 | L +      | L    |    |
|--------------------------------------|--------------------------------|---------------|--------|---------------|-------------|---------------------------------------------|----------|---------|-------------------------|----------|------|----|
| Contenus                             | 📆 Contenus utilisateur         | 📚 W           | orkflo | ow 🗄 Ca       | tégories    | 🗗 Portlets 🏐 Formulaires 🛛 🎲 Administration |          |         |                         |          |      |    |
| s contenus                           | Tous les contenus              | 🛄 Les co      | onten  | us archivés   | 🎁 Le        | contenus supprimés                          |          |         |                         |          |      |    |
| er le texte à re<br>Catégorisatio    | echercher 4                    |               | Me     | es conte      | nus (       | 8)                                          |          |         |                         |          |      |    |
| Espaces Coll:<br>Navigation <i>i</i> | aboratifs<br>I                 | W             | •      | Tous les type | es 🔻        | •                                           | Tous les | états 🔻 | Rechen                  | her      |      | ٩  |
|                                      |                                | يە م          |        | État 🕼        | <i>₽</i> lî | Titre 🕼                                     |          |         | Туре                    | lt Modif | é 🖊  | ۳  |
|                                      |                                | <b>&gt;</b>   | 1.     | Publié 💿      |             | Illustration collectif post it creatif      |          |         | Médi                    | a 24/0   | 9/19 | \$ |
|                                      |                                | 2 -           | 2.     | Publié 💿      |             | Echange speed session                       |          |         | Médi                    | a 24/0   | 9/19 | \$ |
|                                      |                                | 2 -           | 3.     | Publié 💿      |             | Echange Réunion Angelica                    |          |         | Médi                    | a 24/0   | 9/19 | \$ |
|                                      |                                | 2 -           | 4.     | Publié 💿      |             | Ambiance Lingerie                           |          |         | Médi                    | a 24/0   | 9/19 | *  |
|                                      |                                | -             | 5.     | Publié 💿      |             | a 1 Collectif Jour 1                        |          |         | Médi                    | a 24/0   | 9/19 | \$ |
|                                      |                                | -             | 6.     | Publié        |             | a mceclip1 - 2019-09-24 14h42m54s           |          |         | Médi                    | a 24/0   | 9/19 | \$ |
|                                      |                                | <b>&gt;</b>   | 7.     | Publié        |             | a mceclip0 - 2019-09-24 14h41m06s           |          |         | Médi                    | a 24/0   | 9/19 | *  |
|                                      |                                | <b>&gt;</b> - | 8.     | Publié        |             | a mceclip0 - 2019-09-24 14h36m26s           |          |         | Médi                    | a 24/0   | 9/19 | \$ |
|                                      |                                | <b>&gt;</b>   | 9.     | Publié        |             | a mceclip0 - 2019-09-24 14h33m08s           |          |         | Médi                    | a 24/0   | 9/19 | \$ |
|                                      |                                | -             | 10     | Dublia        |             | mceclip1 - 2019-09-24 14b24m11s             |          |         | Médi                    | 24/0     | 0/10 | -  |

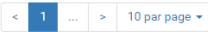

#### Page d'accueil

Liberd + Equilit + Francei Refrontinget Françai INVESTIR DANS VOS COMPÉTENCES MINISTÉRE DU TRAVA IIALT-COMMISSARIA ALX COMPETENCES ET A INCLUSION

LA FRANCE, UNE CHANCE ACTUALITÉS COMMUNAUTÉS PIC

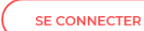

#### **Bienvenue sur** lorem ipsum

Lorem ipsum dolor sit amet, consectetur adipisicing elit, sed do eiusmod tempor incididunt ut labore et dolore magna aliqua. Ut enim ad minim veniam, quis nostrud exercitation ullamco laboris nisi ut aliquip ex ea commodo conseguat.

REJOIGNEZ-NOUS →

Re la

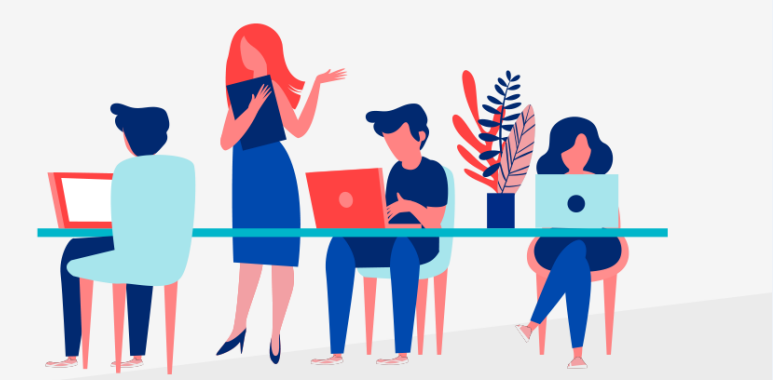

#### **REJOIGNEZ-NOUS!**

6 communautés pour transformer le match des compétences

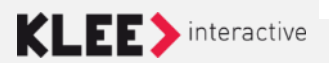

Formation Administrateur Espace collaboratif • the the main in the second states

Reproduction interdite sans accord préalable écrit de Klee Group

### La notion de portail

Mécanisme de construction des pages du Front-Office

- Permet d'organiser un site en différentes pages thématiques
  - Rattachée à une catégorie de l'arborescence du site
  - L'accès aux publications de cette catégorie déclenchera l'utilisation de cette page
- Chaque gabarit de page a sa propre structure et éventuellement sa propre identité visuelle
  - Chaque gabarit de page est un assemblage de boîtes (les portlets)
  - Les portlets permettent, par leur assemblage, de bâtir des gabarits de page. Elles sont définies par un type de portlet et disposent d'attributs graphiques (skins, CSS) et des comportements fonctionnels : des gabarits de portlets. Ces divers attributs graphiques permettent de supporter la charte graphique définie.
- La portlet Portail est la portlet qui définit la page Portail elle-même ; c'est donc celle-ci qui définit le nœud de l'arborescence navigationnelle (catégorie) sur lequel le Portail est rattaché. Un portail peut être rattaché à plusieurs catégories.

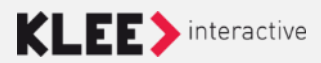

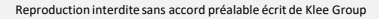

### La notion de portail

- La mise en place d'un portail nécessite :
  - La création préalable d'une arborescence de navigation,
  - La création d'une page portail (Portail) liée à un gabarit,
  - L'assemblage, dans cette page portail, de portlets.
- Arborescence de navigation
  - Une branche de l'arborescence des catégories est, en général, utilisée pour définir la navigation dans le site. C'est à un nœud de cette arborescence navigationnelle que le nouveau portail sera associé.
- Page portail
  - Une page portail est caractérisée par un gabarit qui définit un assemblage de portlets.
  - Elle peut être visualisée et modifiée en mode WYSIWYG ou dans l'arborescence du menu Portlets de l'Espace de travail.

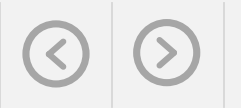

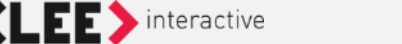

### Mode édition de portail

 Ce mode permet d'identifier facilement la structure d'un portail et d'éditer chaque portlet qui le compose

|                                   | 3 |
|-----------------------------------|---|
| Outils                            | × |
| 💥 Espace d'administration         |   |
| 🖻 Espace de travail               |   |
| 📕 Édition du Portail              |   |
| Ve Inspecter une donnée           |   |
| 🖬 Changer la langue de navigation | > |

| Portal Application                                                                                                    |                                                                                               |
|----------------------------------------------------------------------------------------------------|-----------------------------------------------------------------------------------------------|
| Portail App - Colonne Principale                                                                                                    |                                                                                               |
| Prof. Accuel - Selection                                                                                                    |                                                                                               |
| Pontet Colonie Acceler Pro     Acceler Dic Tap                                                                                                    |                                                                                               |
|                                                                                                    |                                                                                               |
| DIEINEITUE SUI LOREIM IPSOM                                                                                                    |                                                                                               |
| Lorem ipsum dolor sit amet, consectetur adipiscing elit. Pellentesque sit amet lorem elit. I                                                                                    | Jt sadittis volutpat venenatis. Vivamus arcu urna, iaculis ac tempor sit amet, blandit        |
| porttitor insum. Phasellus tincidunt dapibus milid mattis. Vivamus at neque purus. Aliqua                                                                                       | m mollis neque ac nibh tempus, quis blandit risus sollicitudin. Donec fermentum eleifend      |
| est sed venenatis. Dellentesque babitant morbi tristique senectus et netus et malesuada f                                                                                       | ames ac turnis edestas. Vivamus aliquet vestibulum lorem ut facilisis                         |
| est seu venenatis. Penentesque habitant morbi tristique seneetas et netas et malesuada i                                                                                        | arres de tarpis egestas. Vivarras arquet vestibararri orerri at lacinsis.                     |
| Rejoingnez-nous                                                                                                    |                                                                                               |
|                                                                                                    |                                                                                               |
| ACTUALTES                                                                                                    | Al aram inaum Tâmaianana                                                                      |
|                                                                                                    |                                                                                               |
| 10/10/2019                                                                                                    | ZOOM SOR                                                                                      |
| consectetur adipiscing elit. Pellentesque sit amet lorem elit. Ut sagittis volutpat venenatis                                                                                   | Jean Michel Dupond                                                                            |
| Vivamus arcu urna, jaculis ac tempor sit amet, blandit porttitor ipsum. Phasellus tincidunt                                                                                     |                                                                                               |
| dapibus mi id mattis. Vivamus at neque purus. Aliquam mollis neque ac nibh tempus                                                                                               | consectetur adipiscing elit. Pellentesque sit amet lorem elit. Ut sagittis volutpat venenatis |
| quis blandit risus sollicitudin. Donec fermentum eleifend est sed venenatis. Pellentesque                                                                                       | Vivamus arcu urna, iaculis ac tempor sit amet, blandit porttitor ipsum. Phasellus tincidum    |
| gais bandie risds somercaam. Donee remnentam elenena est sea venenaais, Penencesque<br>babitant marbi tristique conactus et natus et malaquada famas ac turpis agostas. Vivamur | dapibus mi id mattis.                                                                         |
| landant morbil tristique serectos et netos et maiesuada fames ac turpis egestas, vivamas                                                                                        | 2                                                                                             |
| aliquet vestibulum lorem ut facilisis.                                                                                                    |                                                                                               |
| PREJOIGNEZ-NOUS !                                                                                                    | -                                                                                             |
| 100% INCLUSION                                                                                                    |                                                                                               |
| Lorem ipsum                                                                                                    |                                                                                               |
|                                                                                                    |                                                                                               |
|                                                                                                    |                                                                                               |

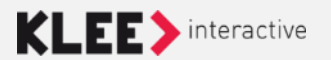

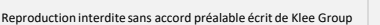

#### **Portlet WYSIWYG**

REJOIGNEZ-NOUS ->

• Cette portlet permet de saisir un contenu texte.

Des styles permettent de saisir des liens sur fond rouge ou blanc

du type :

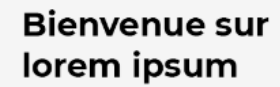

Lorem ipsum dolor sit amet, consectetur adipisicing elit, sed do eiusmod tempor incididunt ut labore et dolore magna aliqua. Ut enim ad minim veniam, quis nostrud exercitation ullamco laboris nisi ut aliquip ex ea commedo consequat.

#### ${\rm Rejoignez}\text{-}{\rm nous}\,\rightarrow\,$

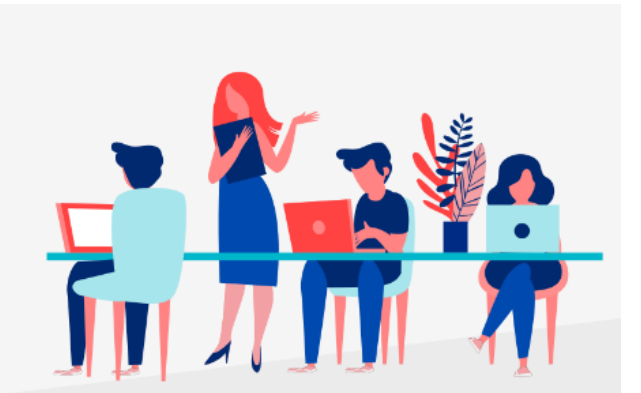

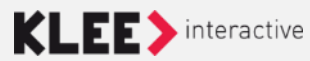

### Portlet Mise en avant communauté

- Cette portlet permet de mettre en avant des communautés en spécifiant :
- Son titre
- Sa description
- Son image
- Le lien vers la communauté

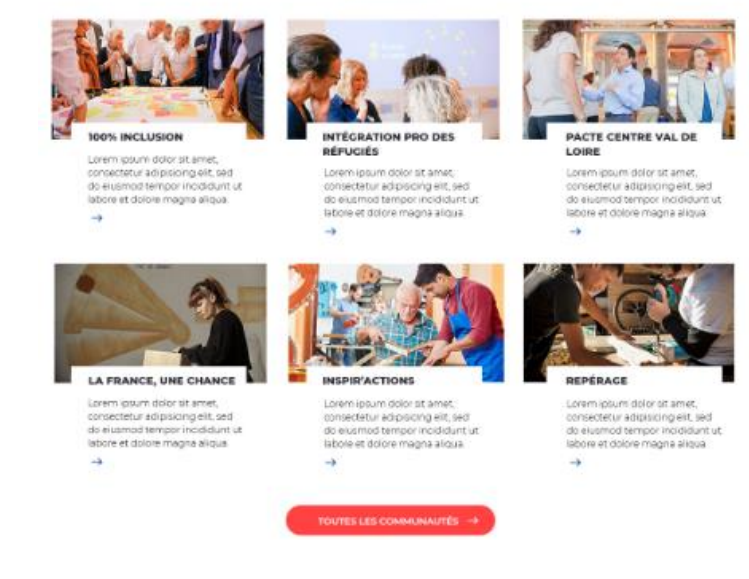

**REJOIGNEZ-NOUS!** 

6 communautés pour transformer le match des compétences

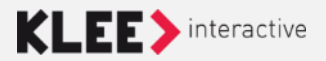

### Ancre haut de page

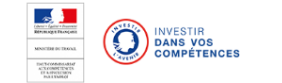

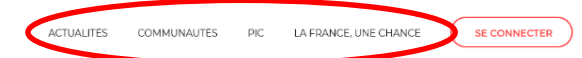

i Id CSS

bienvenu

Afin de faire apparaitre des **ancres** en haut de page, il faut :

1. Créer une catégorie ayant le nom désiré sous la racine de la homepage

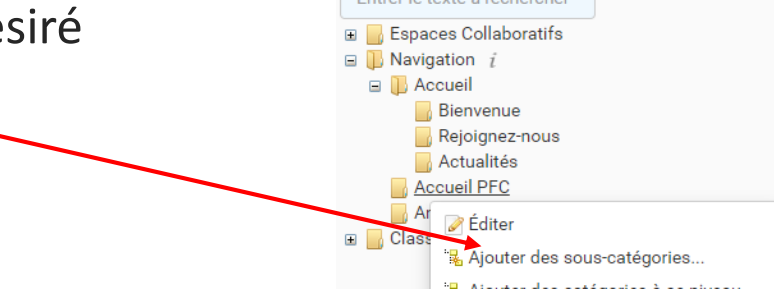

#### 2. Créer une Portlet Redirection

dans cette catégorie qui pointe la portlet sur lequel pointe **l'ancre** en haut de page

#### 3. Donner un Id CSS à la portlet pointé

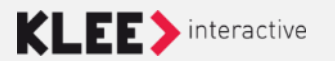

### Back-office – Gestion de contenu

Catégories

Les contenus sont « rangés » dans des catégories

Usage :

- Navigation

interactive

- Tags

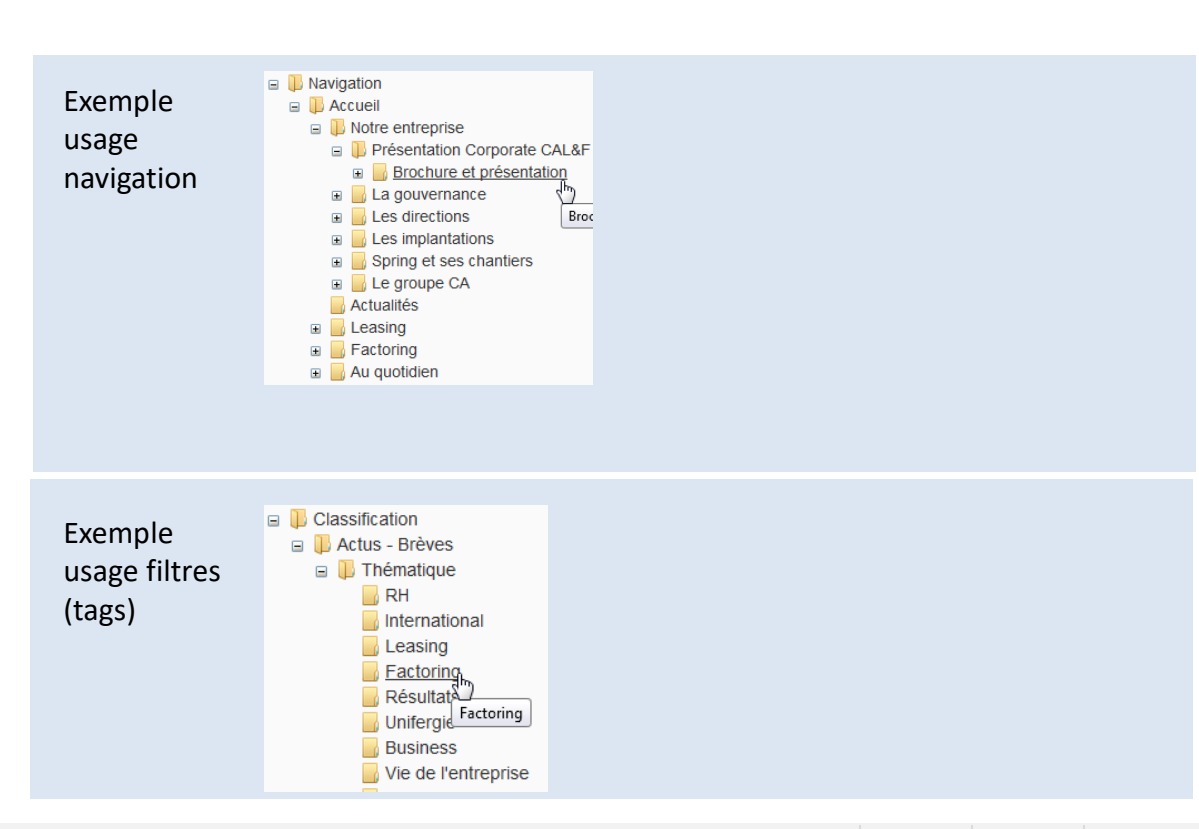

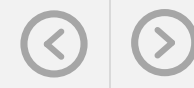

### **Configuration des types de contenu**

- Pour chaque type de contenu, il est possible de spécifier :
  - S'il peut, ou non, être utilisé dans l'espace de travail,
  - Si oui, avec quel workflow,
  - La catégorie de rattachement par défaut.

|             | 🖻 Contenus 👔 Contenus utilisateur | 🗞 Workflow 🔓 Catégories 🔗 Portlets 问 Formu             | ulaires 🖓 Administration         |
|-------------|-----------------------------------|--------------------------------------------------------|----------------------------------|
|             | 🤱 Membres 🛛 👷 Groupes 🔗 Audit des | s contrôles d'accès 🛛 🤌 Rôles 🛛 🧰 Types de publication | 🔝 Propriétés 🛛 🧮 Tableaux de boi |
|             | Édition des Types de l'Espac      | e de travail : 100% Lorem                              | Pas de workflow                  |
|             | Type                              | Workflow                                               | Workfle                          |
| Non utilisé | 1. 🖉 📄 Article                    | Utiliser                                               |                                  |
|             | 3. 🖉 🛃 Blog                       | Workflow Basic                                         | Workflows                        |
|             |                                   |                                                        |                                  |

# **Configuration des types de contenu**

- Les types de contenu avec une structure simple sont appelés « type de contenu utilisateur » et correspondent aux contenus suivants (stockés en base):
  - Discussion des forums,
  - Messages des forums,
  - Planification d'événement
- Les droits de contribution ne sont pas paramétrables pour les contenus utilisateur. Tous les membres peuvent contribuer.
- Le type « Préférences »:
  - Stocke toutes les données personnalisables: favoris, liens, abonnements...

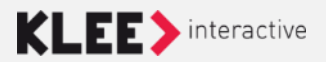

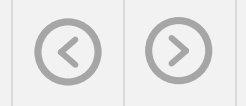

### **Configuration des workflows**

• A chaque espace sont associés plusieurs workflows :

| 🗇 Contenus | 📆 Contenus utilisate | eur 🔹 Workflow           | Catégories   | न Portlets | Formulaires      | 🌼 Administration  |             |
|------------|----------------------|--------------------------|--------------|------------|------------------|-------------------|-------------|
| 🙎 Membres  | 👷 Groupes 🤌 🖉        | Audit des contrôles d'ac | ccès 🌈 Rôles | Types de p | publication 👬 Pr | opriétés 📃 Tablea | aux de bord |
| _          |                      |                          |              | -          |                  |                   |             |

#### Édition des Rôles de l'Espace de travail : 100% Lorem

Cette interface vous permet d'affecter des membres (ou des groupes) à des rôles des workflow. Dans le cas simple, on associe 1 membre d'un groupe à un rôle. Chacun des membres du groupe sera prévenu et pourra valider cette publication. Si vous déclarez "ouvert" un rôle, les contributeurs pourront affecter eux-mêmes un membre à ce rôle. Dans ce cas, seul ce membre sera prévenu et pourra valider cette publication.

Il est aussi possible de définir des règles d'approbation multiples. Par exemple, 3 membres du groupe G1 OU 50% des membres du groupe G2 ET le membre Admin. Dans ce cas, les changements d'états opérés par les valideurs ne sont que des propositions et la publication ne change d'état que lorsque l'une des règles d'approbation est vérifiée.

| Workflow: Tous les workflows de ce 🔻                 |              |         |         |       |
|------------------------------------------------------|--------------|---------|---------|-------|
| Workflow                                             | Rôles        | Groupes | Membres |       |
| Espace Collaboratif - Workflow Demande d'inscription | 🥭 Valideur 🧯 |         |         | Édit  |
| Workflow Brouillon                                   | 🥭 Rédacteur  |         |         | Édite |
| Affichage des propriétés du workflow                 |              |         |         |       |

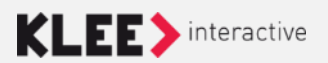

### Configuration des workflows Distribution des rôles

- L'Administrateur central crée des modèles de workflow contenant des rôles de contribution et de validation
- L'administrateurs fonctionnel peut « distribuer les rôles » dans son espace de travail en spécifiant pour chacun d'eux :
  - Des groupes (avec des « poids » spécifiques)
  - Des membres
  - Les deux

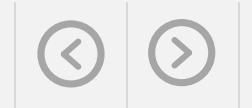

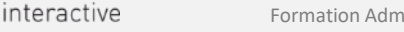

#### **Configuration des workflows**

• A chaque workflow sont associés un ou plusieurs rôles :

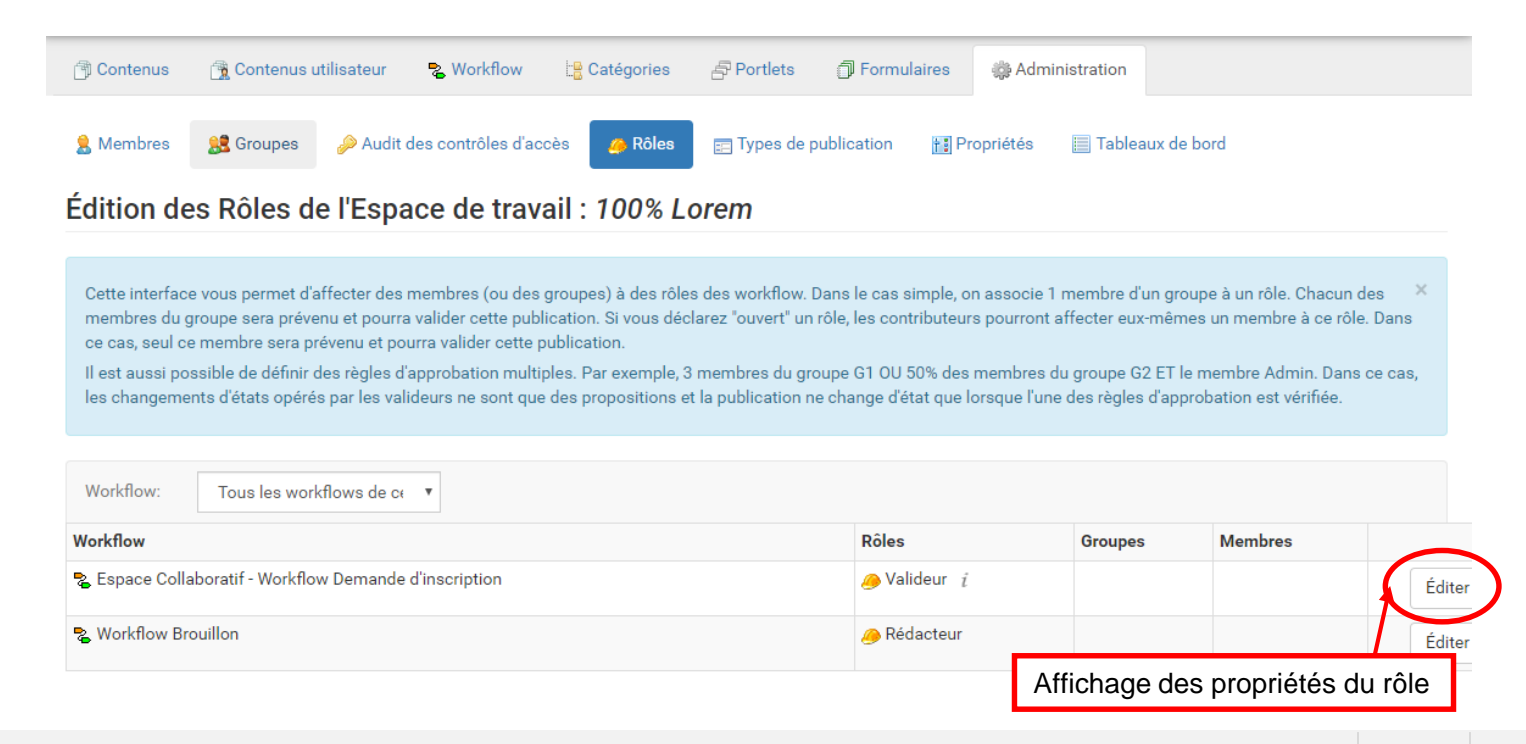

#### **Configuration des workflows Distribution des rôles**

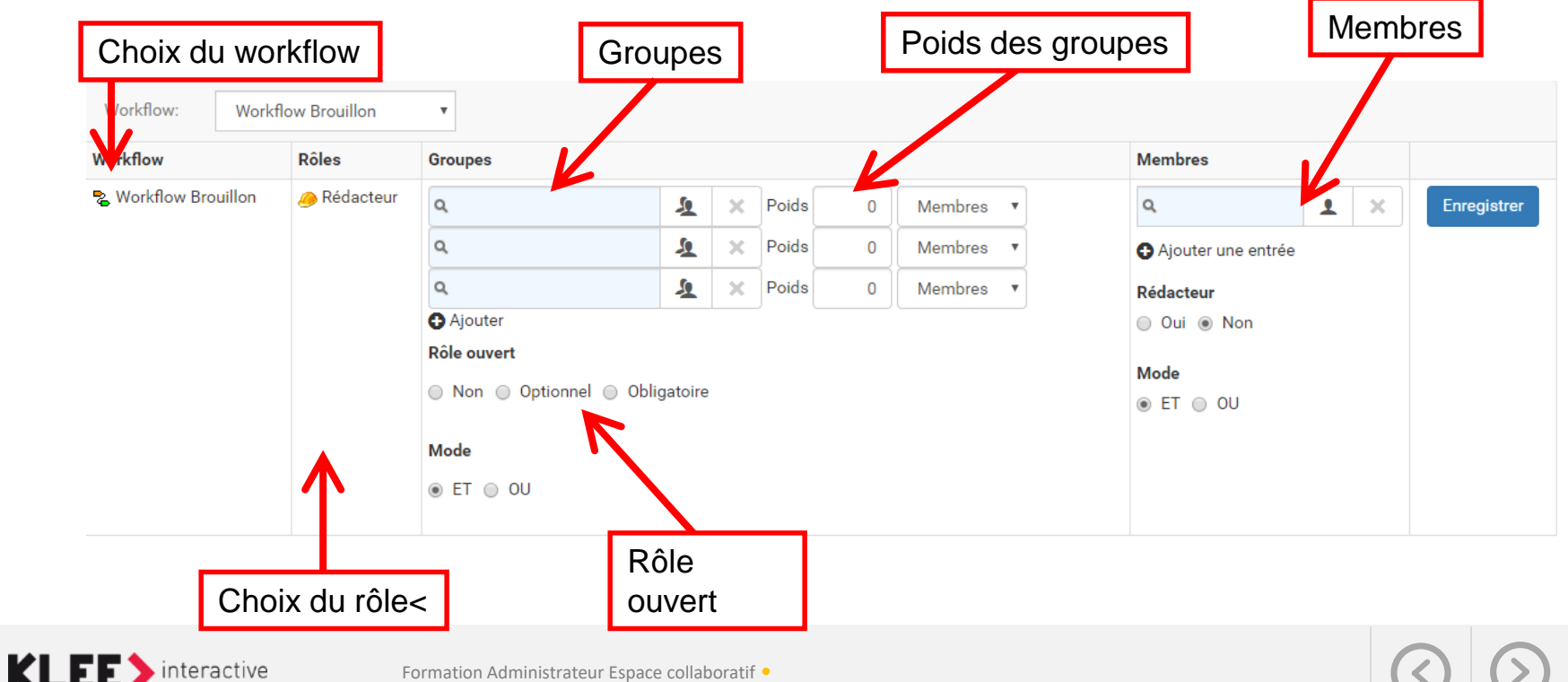

Formation Administrateur Espace collaboratif •

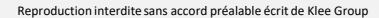

### Configuration des workflows Rôles ouverts

- ✤ Poids :
  - ✓ Pour chaque groupe, indiquer soit le nombre de membres, soit le pourcentage des membres qui devront valider la transition.
- Rôles ouverts :
  - ✓ Les rôles ouverts donnent la possibilité au contributeur de choisir lui-même quel membre sera affecté à un rôle.
  - ✓ Un rôle ouvert peut-être obligatoire : le contributeur doit renseigner quel membre il affecte au rôle lorsqu'il choisit un état comportant un rôle ouvert obligatoire.
  - ✓ Les rôles ouverts sont multi-valués : le contributeur a ainsi la possibilité de choisir un ou plusieurs membres pour ce rôle. Le mail de notification sera envoyé aux membres sélectionnés.
  - ✓ Dans l'interface de saisie des rôles, seuls les rôles ouverts concernés par l'état cible sont proposés à l'utilisateur.
- \* Rédacteur :
  - ✓ Permet de spécifier que l'auteur appartient au rôle.

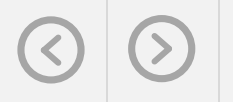

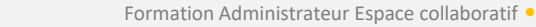

### Back-office – Gestion de contenu

#### Workflow

Le workflow représente le cycle de vie du contenu.

Les étapes du cycle de vie sont les « états » du workflow.

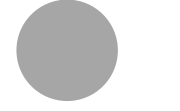

**Brouillon** - Non visible Etat initial

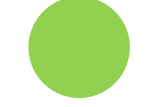

**Planifié** - Non visible Sera automatiquement publié à la date indiquée

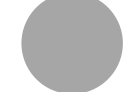

Publié - Visible

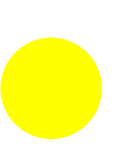

**Expiré** - Non visible La date d'expiration peut être indiquée, le contenu est alors automatiquement expiré

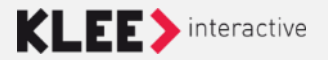

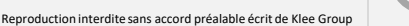

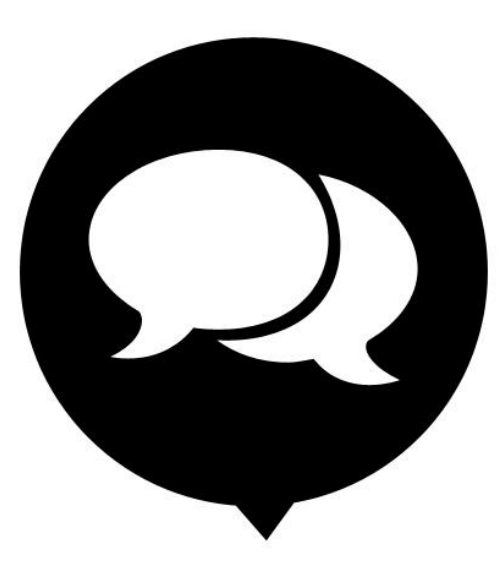

# Merci

#### de votre attention

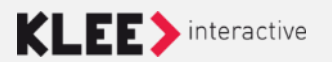

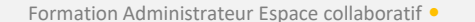

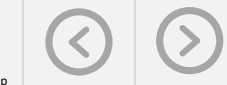